# CONTROLLER ATyS C20/C30 Notice d'utilisation - Operating instructions

 F
 GB
 MAKE YOUR BUSINESS SAFE

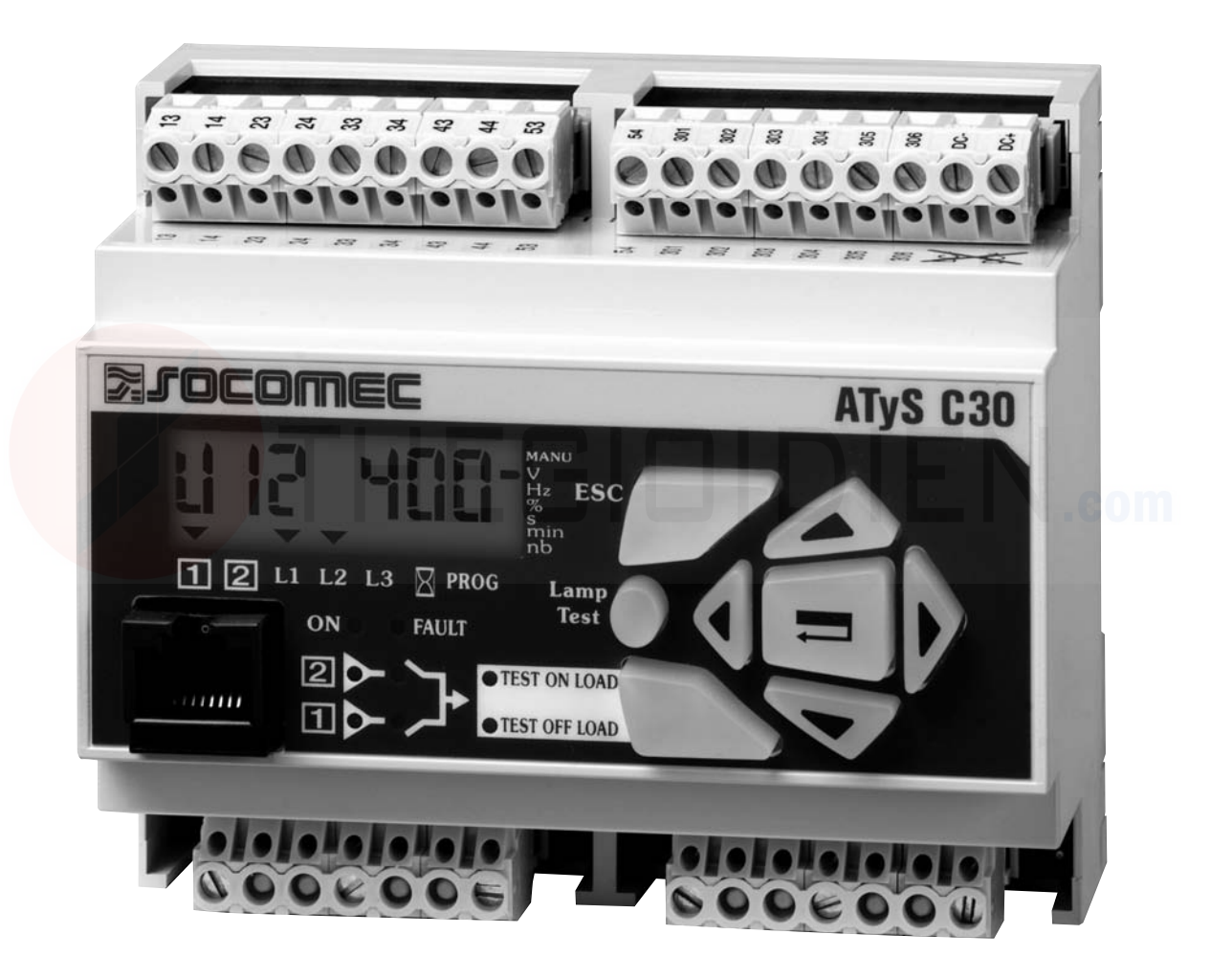

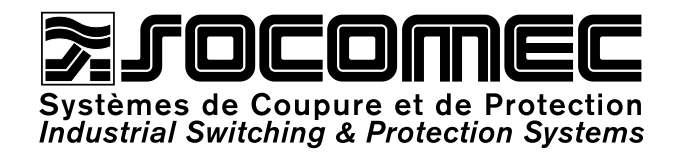

Sommaire

| LA GAMME ATvS                 | 3  |
|-------------------------------|----|
| PRÉSENTATION GÉNÉRALE         | 4  |
| Présentation des produits     | 4  |
| INSTALLATION '                | 5  |
| Montage                       | 5  |
| Dimensions                    | 5  |
| Caractéristiques              | 5  |
| RACCORDEMENTS                 | 6  |
| Circuits de commande          | 6  |
| Commande électrique           | 11 |
| FONCTIONNEMENT                | 12 |
| Présentation                  | 12 |
| Modes d'utilisation           | 13 |
| Programmation                 | 14 |
| Exploitation                  | 24 |
| Visualisation                 | 26 |
| Séquences automatiques        | 28 |
| AIDE AU DÉPANNAGE             | 31 |
| ANNEXES                       | 32 |
| Typologie des réseaux         | 32 |
| Programmation et câblage ATyS | 33 |
|                               |    |

# GB

Summary

| THE ATyS RANGE                       | 35 |
|--------------------------------------|----|
| GENERAL PRESENTATION                 | 36 |
| Product introduction                 | 36 |
| INSTALLATION                         | 37 |
| Mounting                             | 37 |
| Dimensions                           | 37 |
| Characteristics                      | 37 |
| CONNECTIONS                          | 38 |
| Control circuits                     | 38 |
| Electrical operation                 | 43 |
| OPERATION                            | 44 |
| Presentation                         | 44 |
| Operational modes                    | 45 |
| Programming                          | 46 |
| Operation                            | 56 |
| Visualisation                        | 58 |
| Automatic sequences                  | 60 |
| TROUBLESHOOTING GUIDE                | 63 |
| ANNEXES                              | 64 |
| Network analysis                     | 64 |
| Programming and connections ATyS C30 | 65 |

IDIEN.com

# Controller *ATyS* THE *ATyS* RANGE

The **ATyS** family proposes a complete motorised changeover range including electrical and mechanical interlocking. Manual operation is always possible on all the products in case of emergency.

The electric command is realised via a motorised module, electronically driven by 2 types of logic:

- Remote controlled: ATyS 3 products are controlled by volt free contacts allowing the switch to be driven in 1, 0 or 2 position. These contacts can come from an external control logic.
- Automatic control: AtyS 6 products integrate all controls, timers and relays required to realise a Normal/Emergency application.

ATyS 6e and 6m versions also integrate the remote controlled feature.

The motorised and control modules can easily be replaced without disconnecting the power cables.

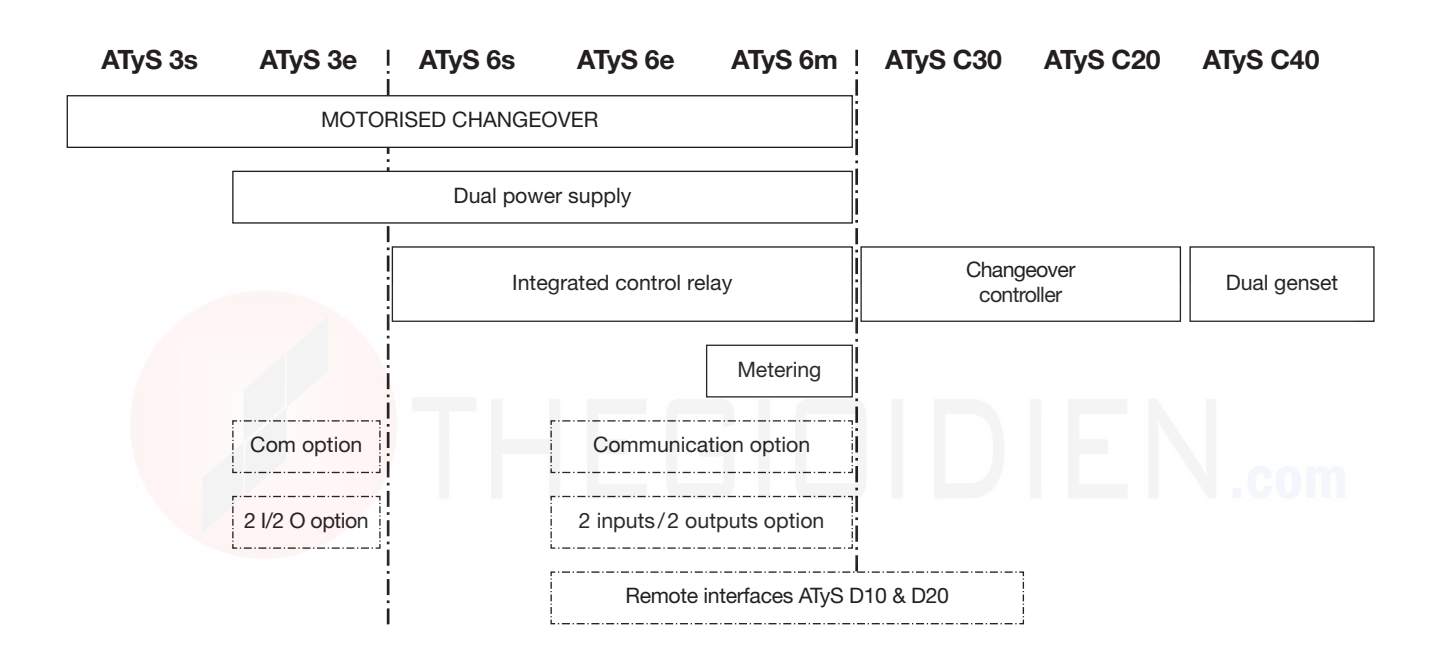

- This instruction manual applies to following products:
- Controller ATyS C20/C30

- > Following products are delivered with their own instruction manual:
- ATyS 3s
- ATyS 3e, 6s, 6e
- ATyS 6m
- Remote interfaces ATyS D10 & D20
- Centroller ATyS C40.

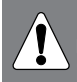

For personnel and product safety, please read the contents of these operating instructions carefully before connecting.

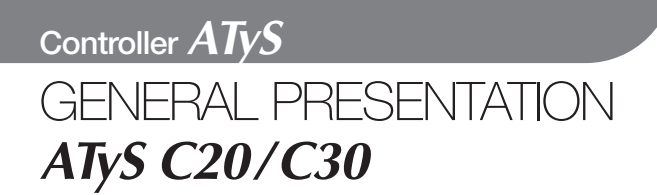

Product introduction

# **Product introduction**

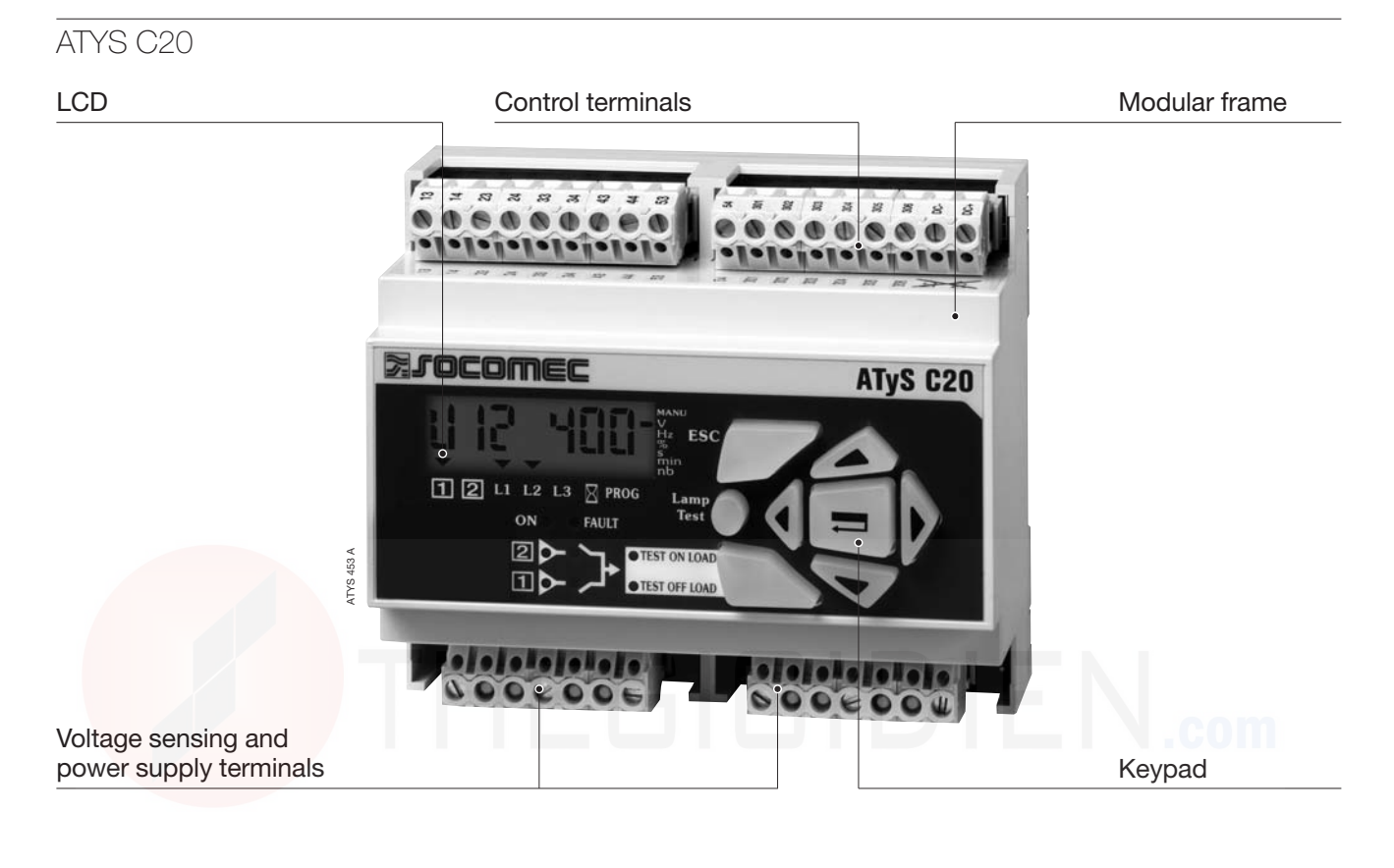

# ATYS C30

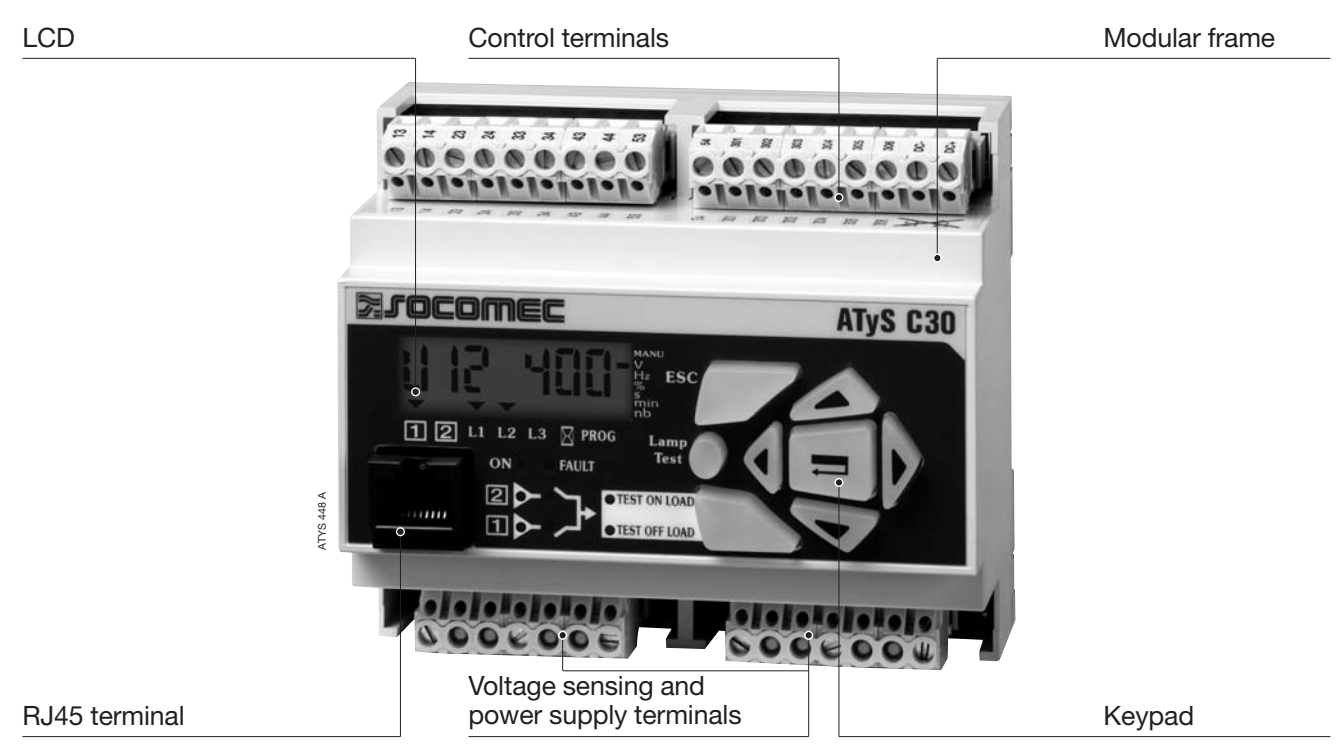

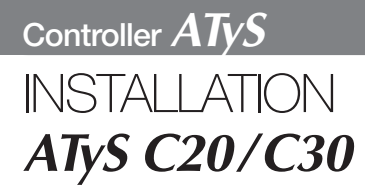

Mounting Dimensions Characteristics

# Mounting

> DIN rail mounting

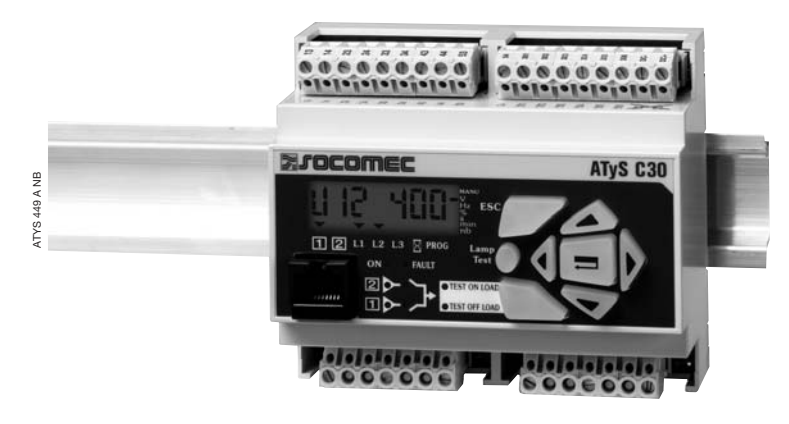

# Dimensions

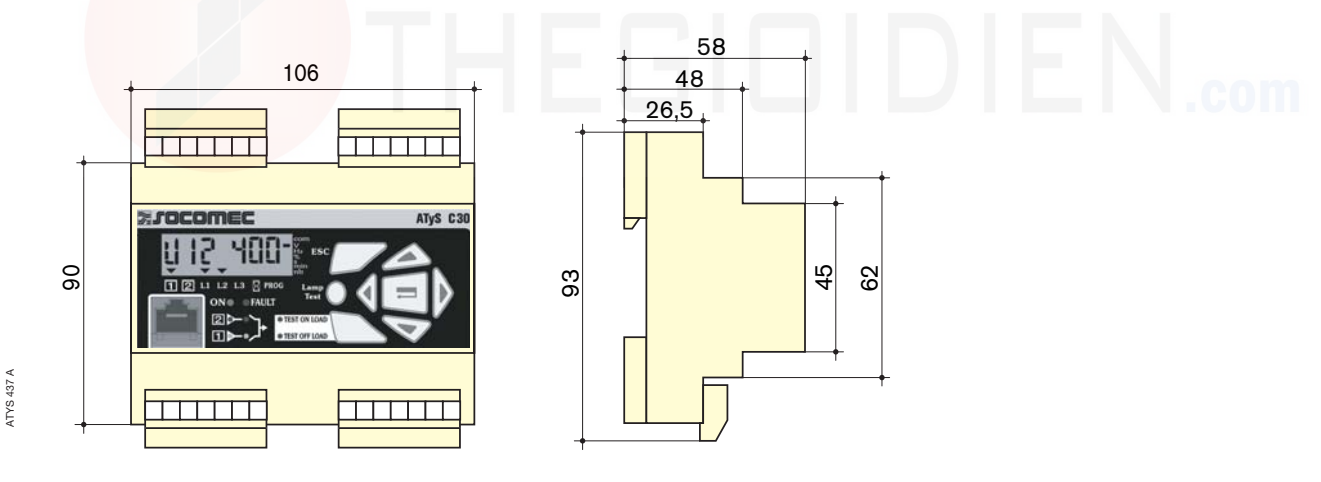

# Characteristics

## > IP

IP2 and class II on front face

- > Operation
- Temperature: -20 °C to +60 °C
- Humidity: 80 % at 55 °C 95 % at 40 °C

## > Consumption

7.5 VA max

> Measurement category Cat III

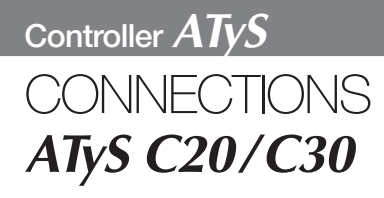

Control circuits **Electrical operation** 

# Control circuits

# 400 Vac (P-P) APPLICATION WITH NEUTRAL CONDUCTOR SWITCHING TYPE TECHNOLOGY

- · Configure the type of control logic in impulse mode (see Programming chapter).
- Automatic Power supply 203-205 or 104-106 (see power supply chapter).

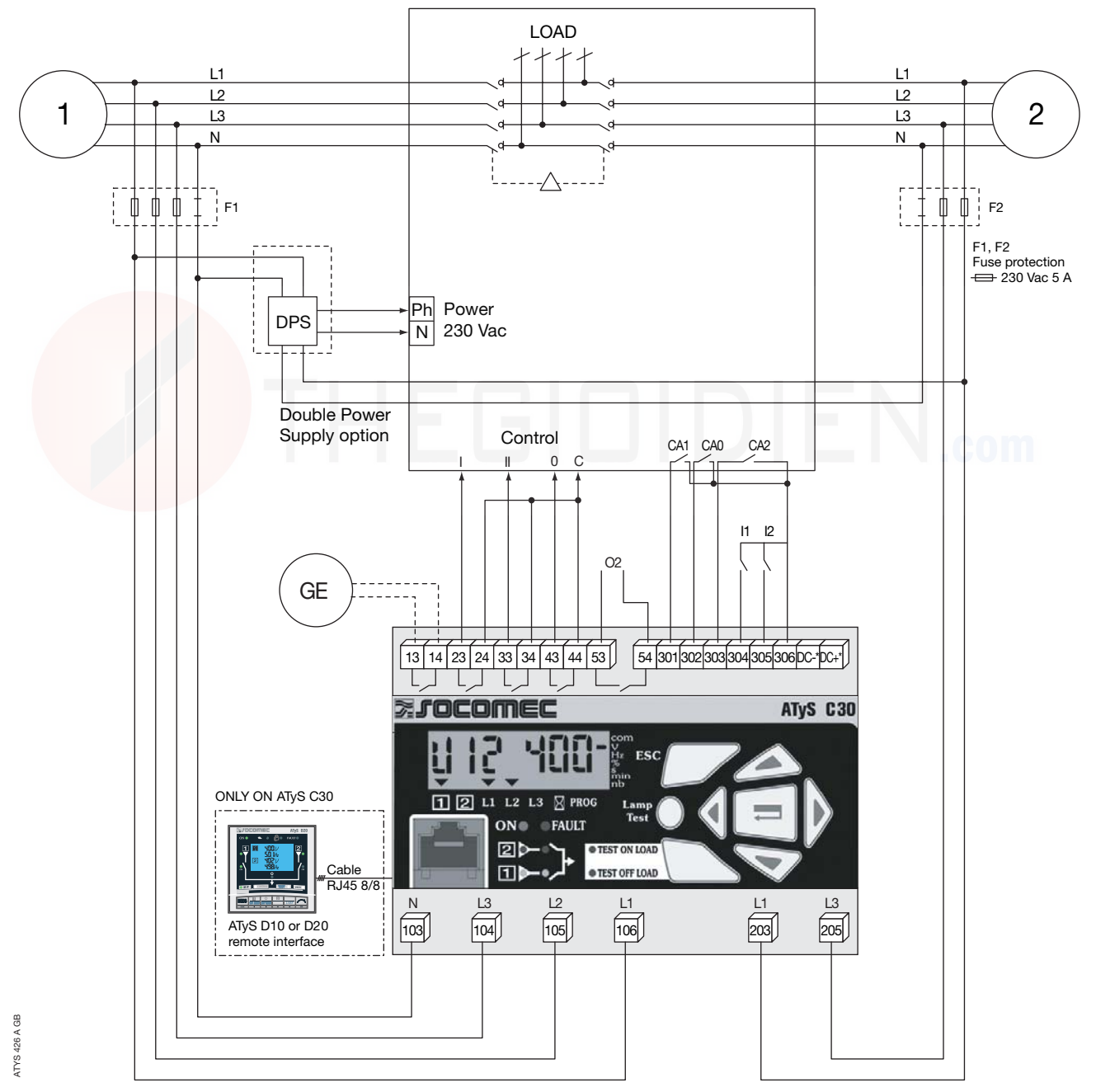

\* Only on DC versions.

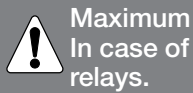

Maximum control cables lenght = 10 m. In case of longer distance, insert control

Remote interfaces maximum connection cable (RJ45) = 3 m.

# **Control circuits**

# 400 Vac (P-P) APPLICATION WITH NEUTRAL CONDUCTOR CONTACTOR TYPE TECHNOLOGY

- · Configure the type of control logic in contactor (see Programming chapter).
- Automatic Power supply 203-205 or 104-106 (see power supply chapter).

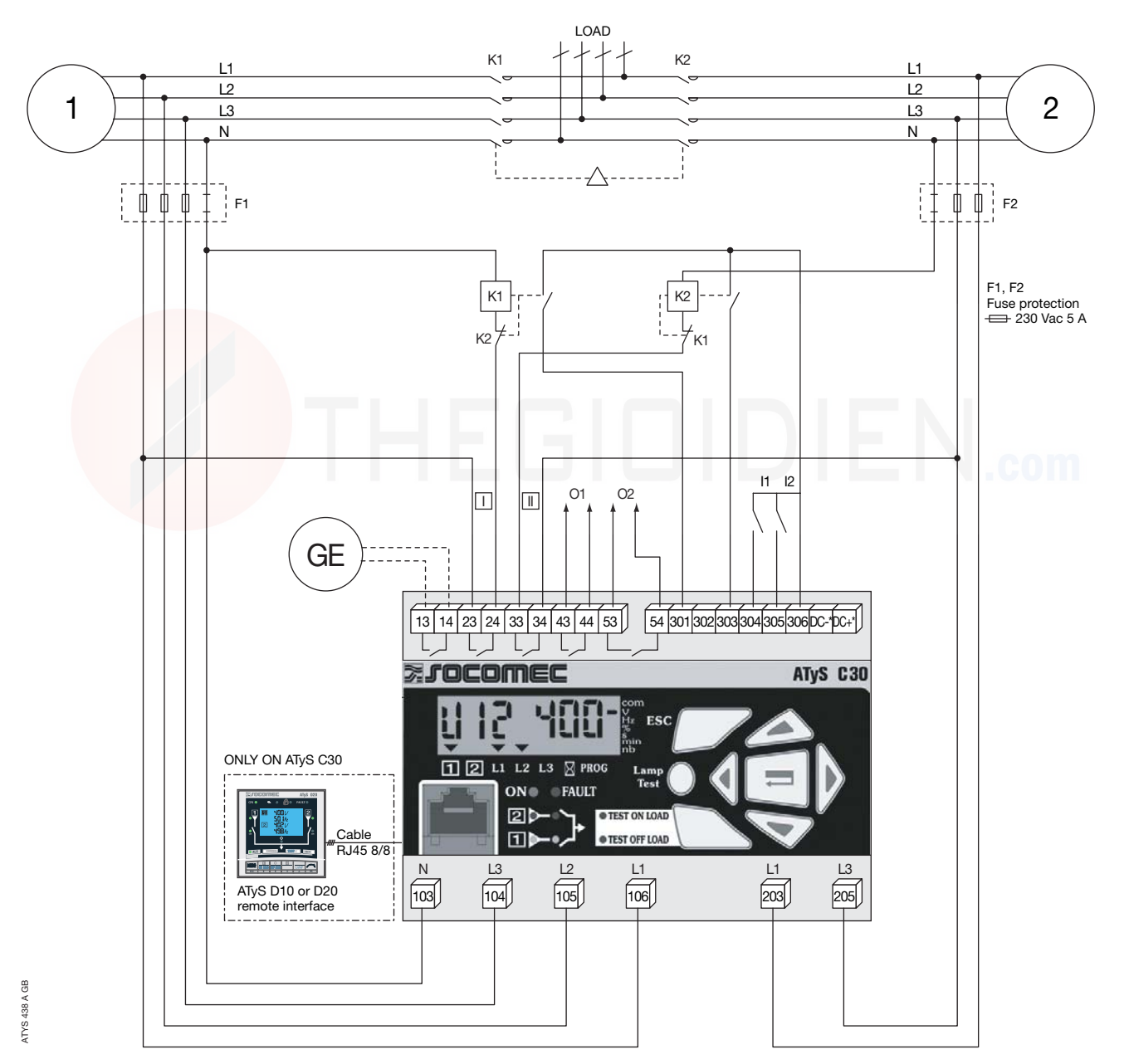

#### \* Only on DC versions.

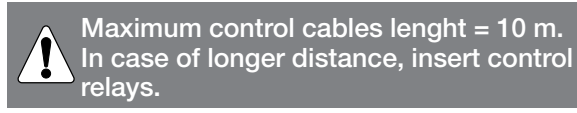

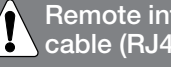

Remote interfaces maximum connection cable (RJ45) = 3 m.

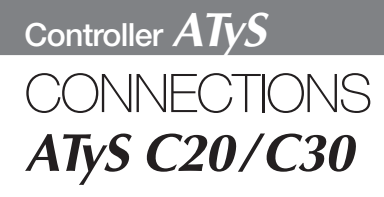

Control circuits **Electrical operation** 

# Control circuits

# 400 Vac (P-P) APPLICATION WITH NEUTRAL CONDUCTOR CIRCUIT BREAKER TYPE TECHNOLOGY

#### > Electrical interlocking via external control relays

- · Configure the type of control logic in contactor (see Programming chapter).
- Automatic Power supply 203-205 or 104-106 (see power supply chapter).

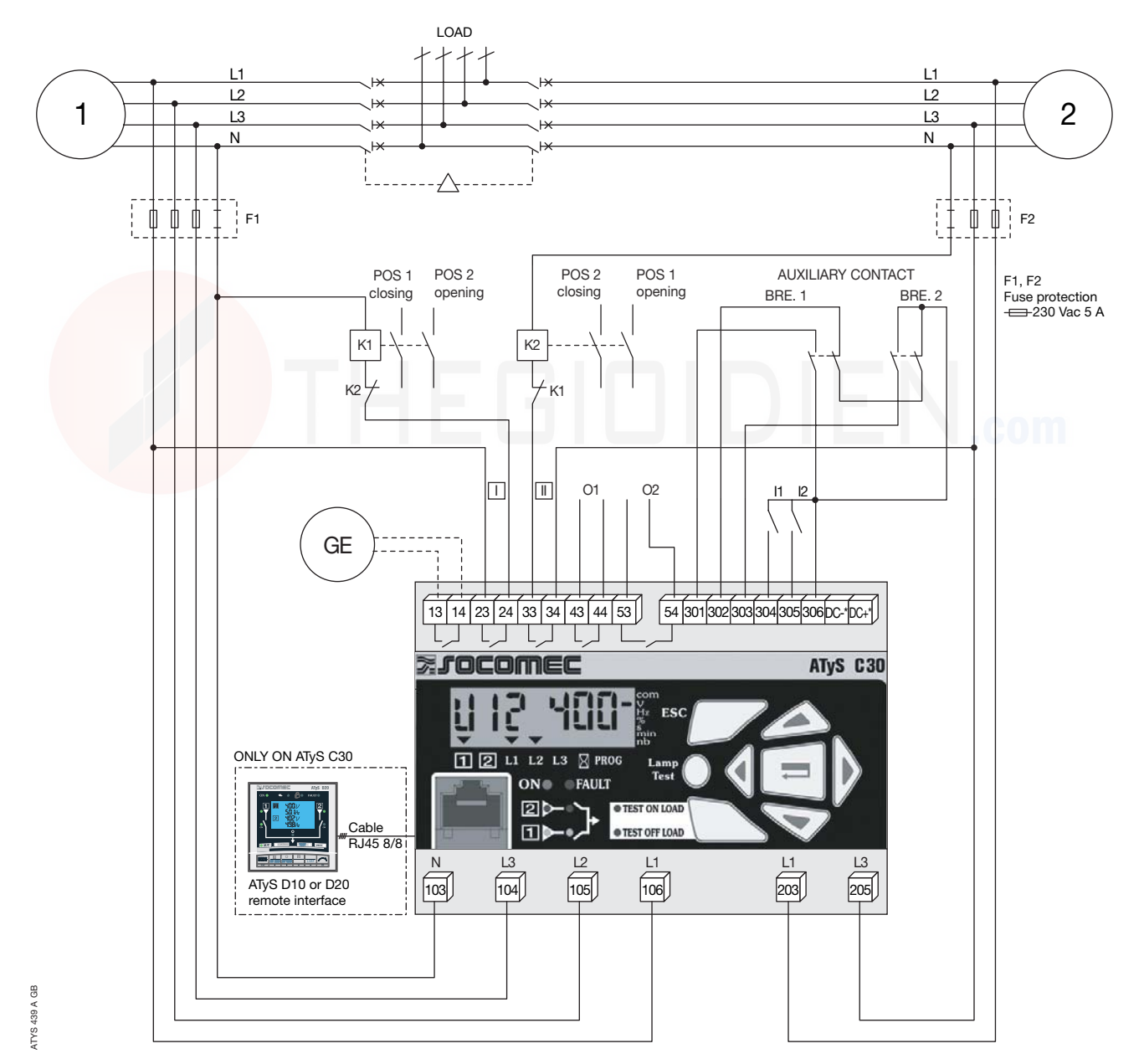

#### \* Only on DC versions.

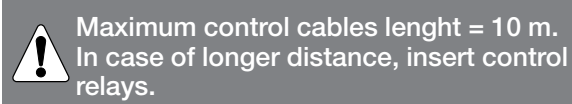

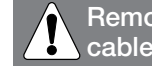

Remote interfaces maximum connection cable (RJ45) = 3 m.

# **Control circuits**

# 400 Vac (P-P) APPLICATION WITH NEUTRAL CONDUCTOR CIRCUIT BREAKER TYPE TECHNOLOGY

#### > Electrical interlocking not integrated

- Configure the type of control logic in breaker (see Programming chapter)
- Automatic Power supply 203-205 or 104-106 (see power supply chapter).

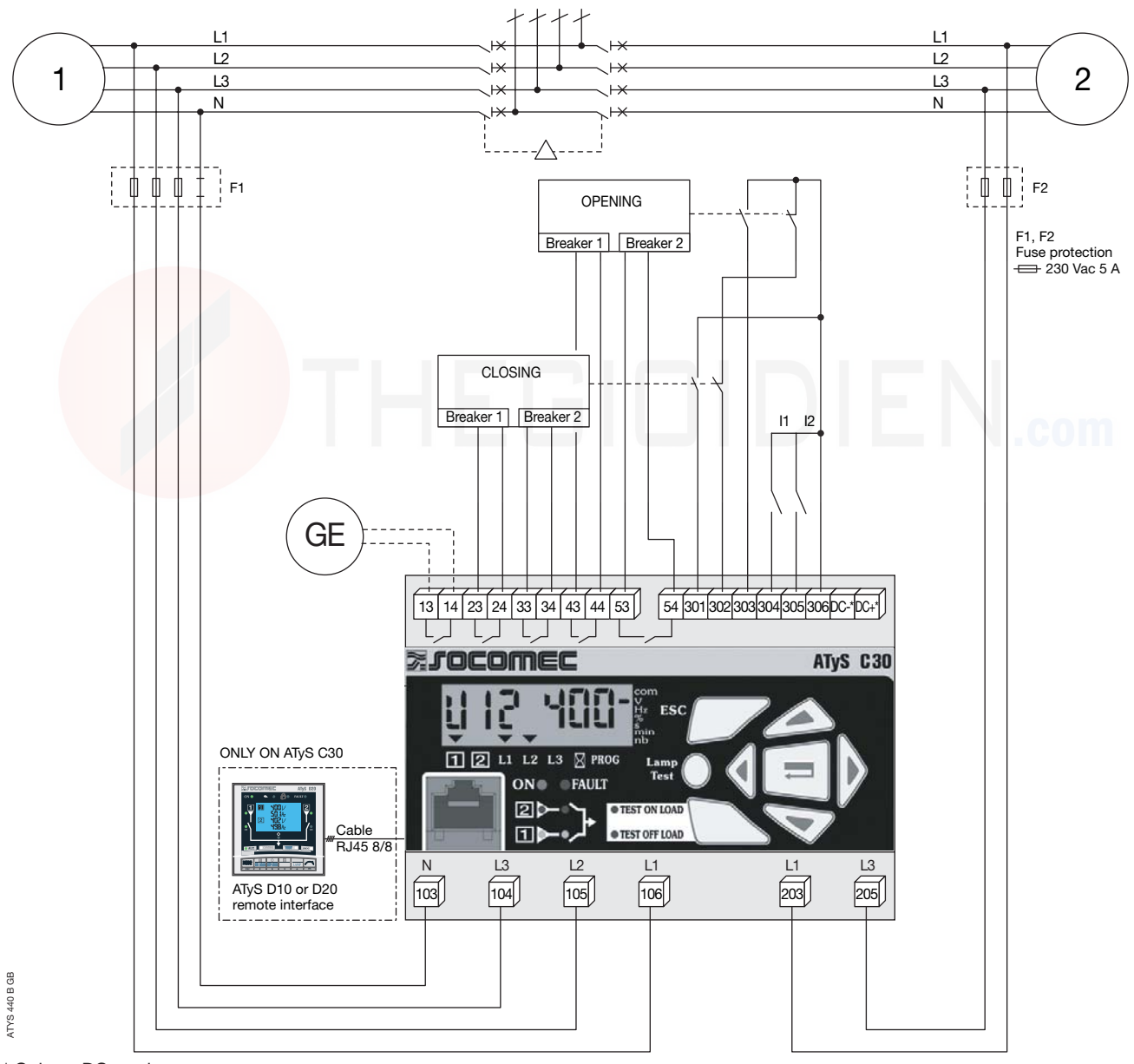

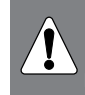

Ì

Maximum control cables lenght = 10 m. In case of longer distance, insert control relays.

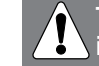

This drawing is not including the electrical interlock.

It might be necessary for some breakers not to set up OMR and OMF timers to 0. (refer to programming)

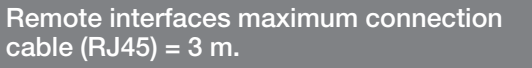

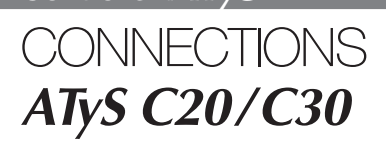

Control circuits
Electrical operation

# **Control circuits**

| Denomination                   | Terminals | Description                                               | Characteristics         | Recommended         |
|--------------------------------|-----------|-----------------------------------------------------------|-------------------------|---------------------|
|                                |           |                                                           |                         | section             |
| Power supply                   | N (103)   | Neutral                                                   | 440 V ac (phase-phase)  | 1.5 mm <sup>2</sup> |
| Source 1                       | L3 (104)  | Phase 3                                                   | maximum, 50/60 Hz       |                     |
|                                | L2 (105)  | Phase 2                                                   | 254 V ac (phase neutre) |                     |
|                                | L1 (106)  | Phase 1                                                   | maximum, 50/60 Hz       |                     |
| Power supply                   | L1 (203)  | Phase 1                                                   | 440 V ac (phase-phase)  | 1.5 mm <sup>2</sup> |
| Source 2                       | L3 (205)  | Phase 3                                                   | maximum                 |                     |
| Power supply DC <sup>(1)</sup> | DC-       | Power supply 0 V                                          | From 9 V dc to 30 V dc  | 1.5 mm <sup>2</sup> |
| 12Vdc, 24Vdc                   | DC+       | Power supply +V dc                                        |                         |                     |
| Genset <sup>(2)</sup>          | 13        | Genset start/stop relay - 2 stable positions              | Dry contact             | 1.5 mm <sup>2</sup> |
| start signal                   | 14        | Programmable state - factory setting = NO, close to start | 5A AC1/250 V            |                     |
| Control                        | 23        | Impulse mode: order to close source 1                     | 5 A AC1/250 V           | 1.5 mm <sup>2</sup> |
| (impulse,                      | 24        | Contactor mode: order to close contactor source 1         |                         |                     |
| contactor                      |           | Breaker mode: order to close breaker source 1             |                         |                     |
| and breaker                    | 33        | Impulse mode: order to close source 2                     | 5 A AC1/250 V           | 1.5 mm <sup>2</sup> |
| mode to                        | 34        | Contactor mode: order to close contactor source 2         |                         |                     |
| programm)                      |           | Breaker mode: order to close breaker source 2             |                         |                     |
|                                | 43        | Impulse mode: order to reach position 0                   | 5 A AC1/250 V           | 1.5 mm <sup>2</sup> |
|                                | 44        | Contactor mode: programmable relay O1                     |                         |                     |
|                                |           | Breaker mode: order to open breaker source 1              |                         |                     |
|                                | 53        | Impulse mode: programmable relay O2                       | 5 A AC1/250 V           | 1.5 mm <sup>2</sup> |
|                                | 54        | Contactor mode: programmable relay O2                     |                         |                     |
|                                |           | Breaker mode: order to open breaker source 2              |                         |                     |
| Information                    | 301       | Auxiliary contact information position 1 AC1              | Do not connect to       | 1.5 mm <sup>2</sup> |
| auxiliary                      | 302       | Auxiliary contact information position 0 AC0              | any power supply        |                     |
| contacts                       | 303       | Auxiliary contact information position 2 AC2              |                         |                     |
| Programmable                   | 304       | Programmable input In1                                    | Do not connect to       | 1.5 mm <sup>2</sup> |
| Inputs                         | 305       | Programmable input In2                                    | any power supply        |                     |
| Common                         | 306       | Specific voltage supply                                   | Do not connect to       | 1.5 mm <sup>2</sup> |
| input                          |           | Common terminals 301 to 306                               | any power supply        |                     |
| Remote interface               | RJ        | Remote interface ATyS D10 or D20                          | Maximum connection      | RJ45 8/8            |
| connection                     |           |                                                           | cable 3 m               |                     |

(1) Only on DC version

(2) Refer to programming, Setup, to modify relay state.

# **Electrical operation**

# POWER SUPPLY

ATyS C20/C30 integrates 2 power inputs (104-106, 203-205), and consider the available source to keep the product operational. Product supplied when voltage on terminals  $\geq$  100 Vac

For the DC version, these is only one power supply input (DC-, DC+).

|      | AUT position            |    |          |            |      |  |
|------|-------------------------|----|----------|------------|------|--|
|      |                         |    |          |            |      |  |
|      | priority power source 1 |    |          |            |      |  |
| B    |                         | 1  |          | i          |      |  |
| 4 A  | backup power source 2   | i  |          |            |      |  |
| 4    |                         |    |          |            | -    |  |
| ATYS | product ON .            |    |          |            |      |  |
|      | 1 : terminals 104-1     | 06 | 2 : tern | ninals 203 | -205 |  |

# THEGIDIDIEN.com

Controller ATyS OPERATION ATyS C20/C30 Presentation Operational modes Programming Operation Visualisation Automatic sequences

# Presentation

- The product allows: • sources control,
- automatic transfer control in AUT mode,
- parameters configuration,

- voltage and frequency metering,
- system state display,
- alarm or fault indication,

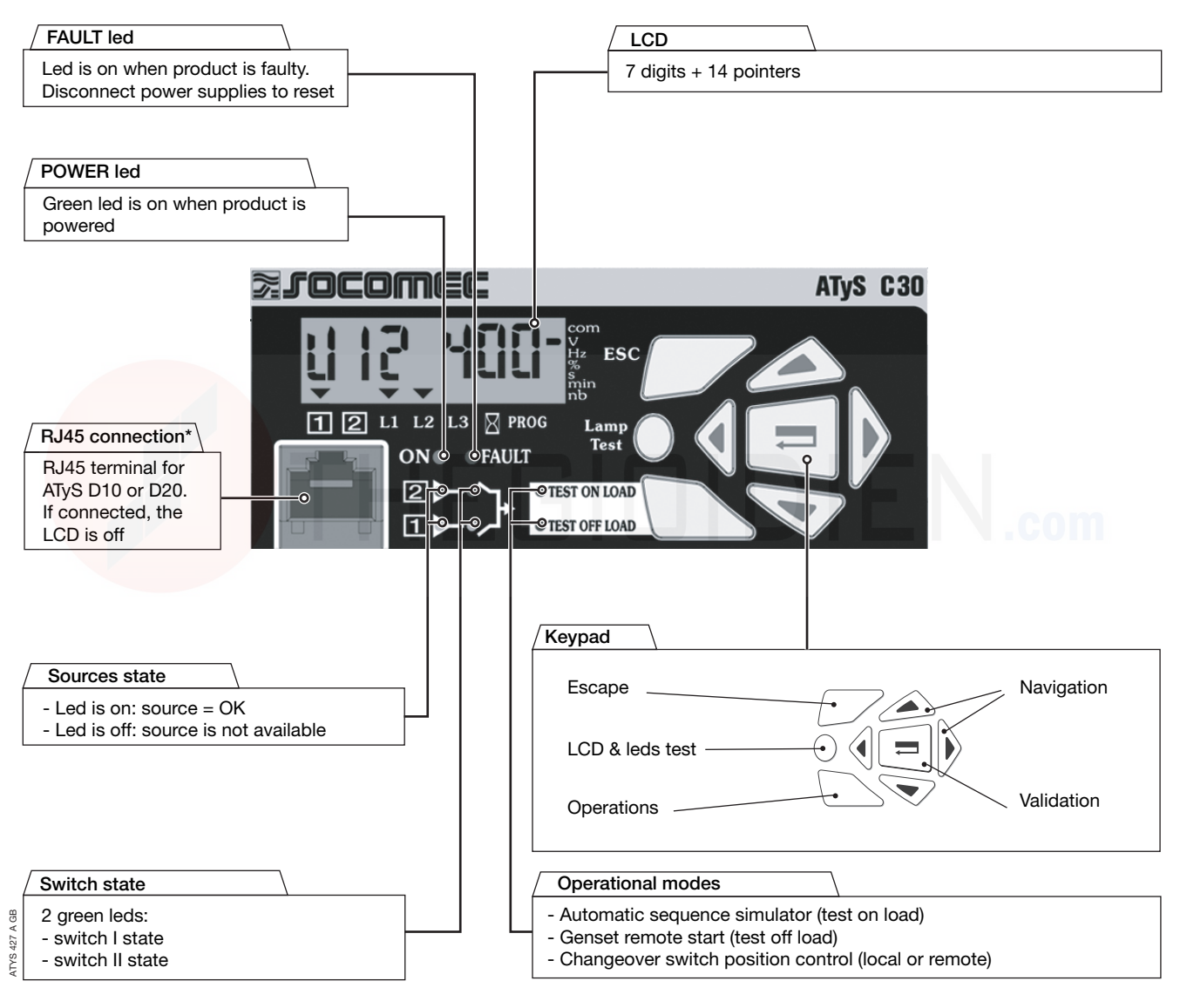

\* only on ATyS C30.

#### SOFTWARE VERSION

#### Displayed after reset.

(3 minutes power off action to allow reset).

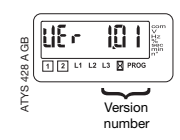

# **Operational modes**

# VISUALISATION

Measured values & parametered timers display. Always accessible without code.

# PROGRAMMING

Parameters configuration. Password access (code 1000 from factory). The manual mode must be programmed on an input if required.

#### OPERATION

Test sequences. Password access (code 4000).

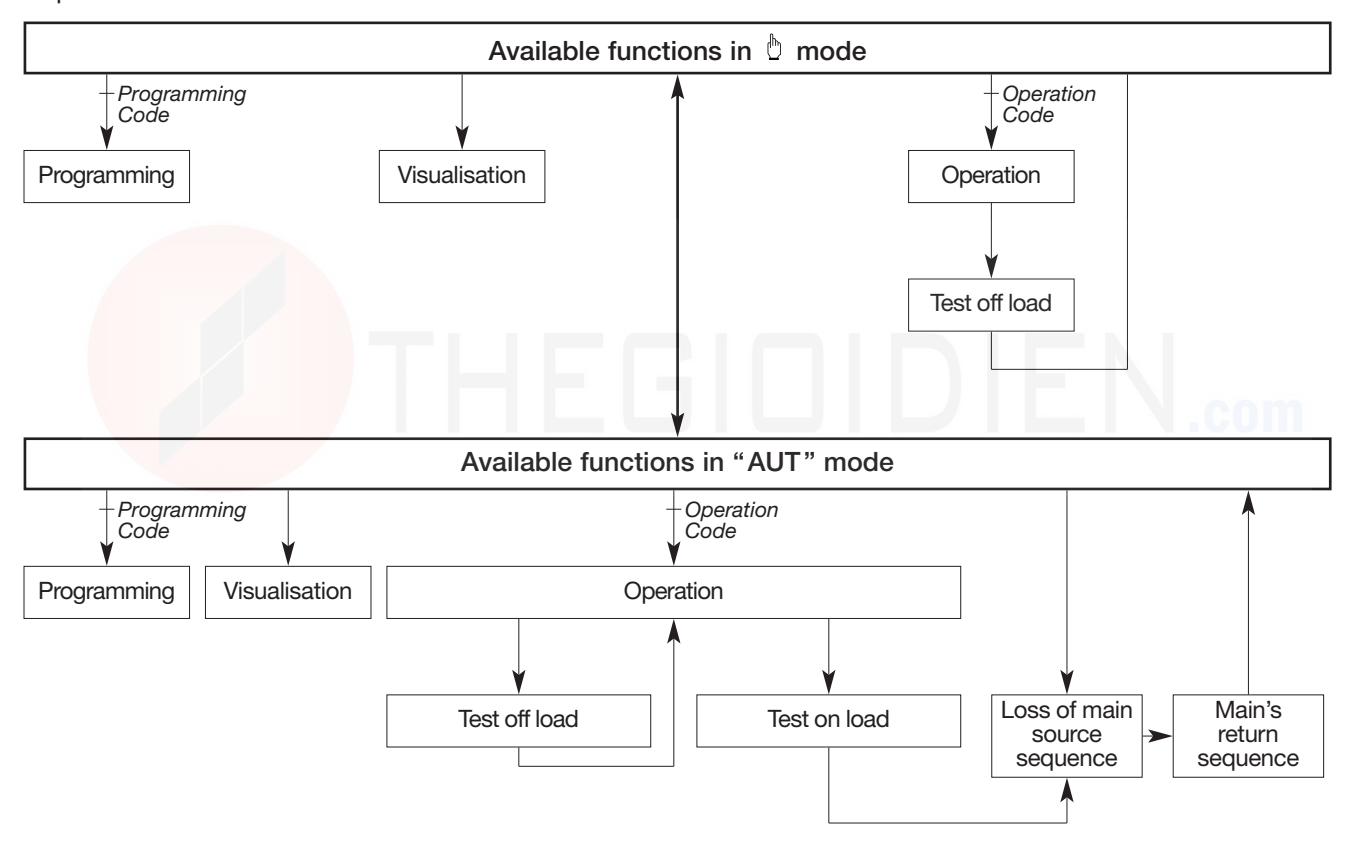

Prat 1

## PHASES ROTATION CONTROL

Function available only on source  $\fbox{1}$  in case of 3NBL, 4NBL and 41NBL network.

If a fault is detected, the source  $\ensuremath{\fbox{1}}$  is not indicated as available.

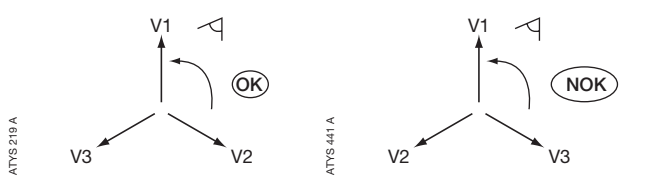

displayed according to faulty source.

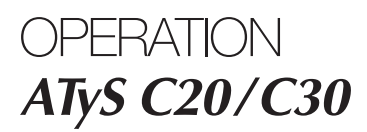

Presentation Operational modes

Programming Operation Visualisation Automatic sequences

# Programming

- This mode allows product parameters configuration
- Always accessible in b mode (when programmed on an input)
- Always accessible in AUT mode, changeover switch on priority source, priority source being available
- Not accessible when "test off load", "test on load" functions are active or during automatic sequence.
  - Parameters requiring programming before use: • type of network
    - nominal voltage
    - nominal frequency
    - control logic
    - number of auxiliary contact.

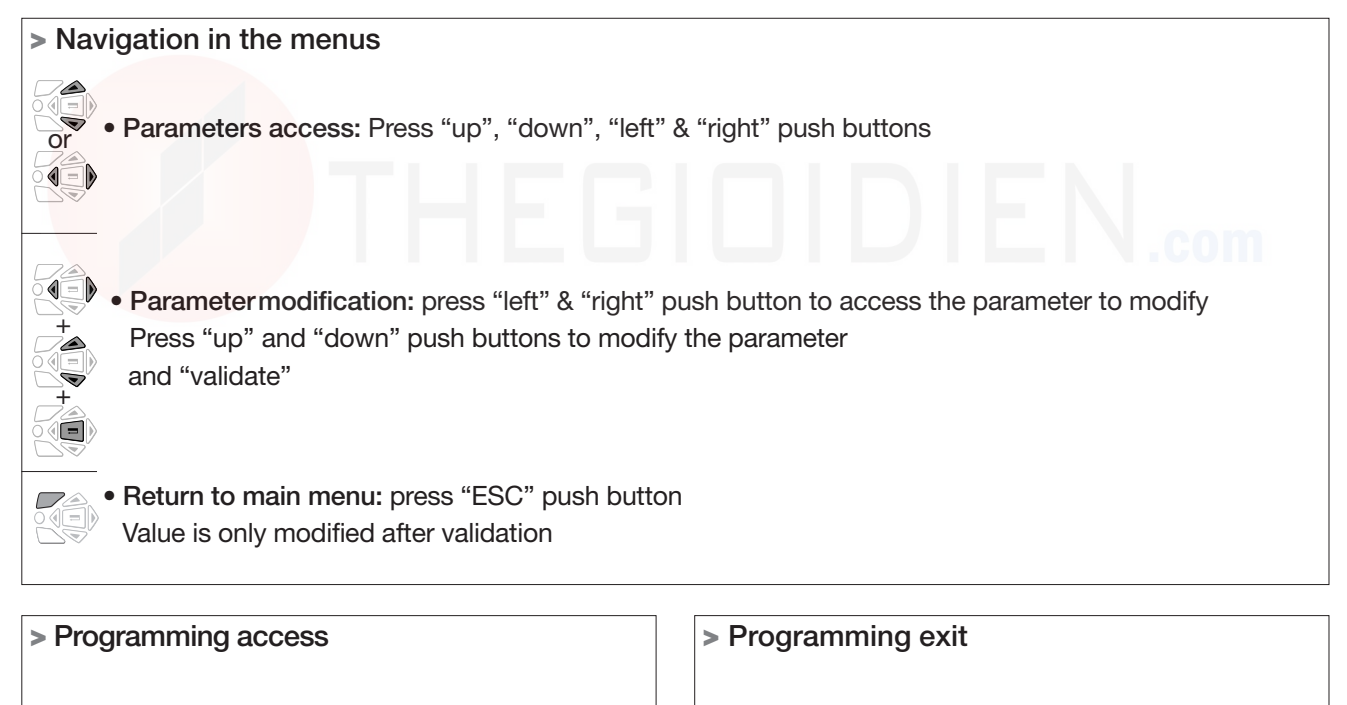

- Step 1: press and hold for 5 s "validation" push button
- Step 2: enter code (factory code = 1000) using navigation push buttons
  - Step 3: press validation push button

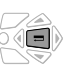

• Press and hold for 5 s "validation" push button

# Programming

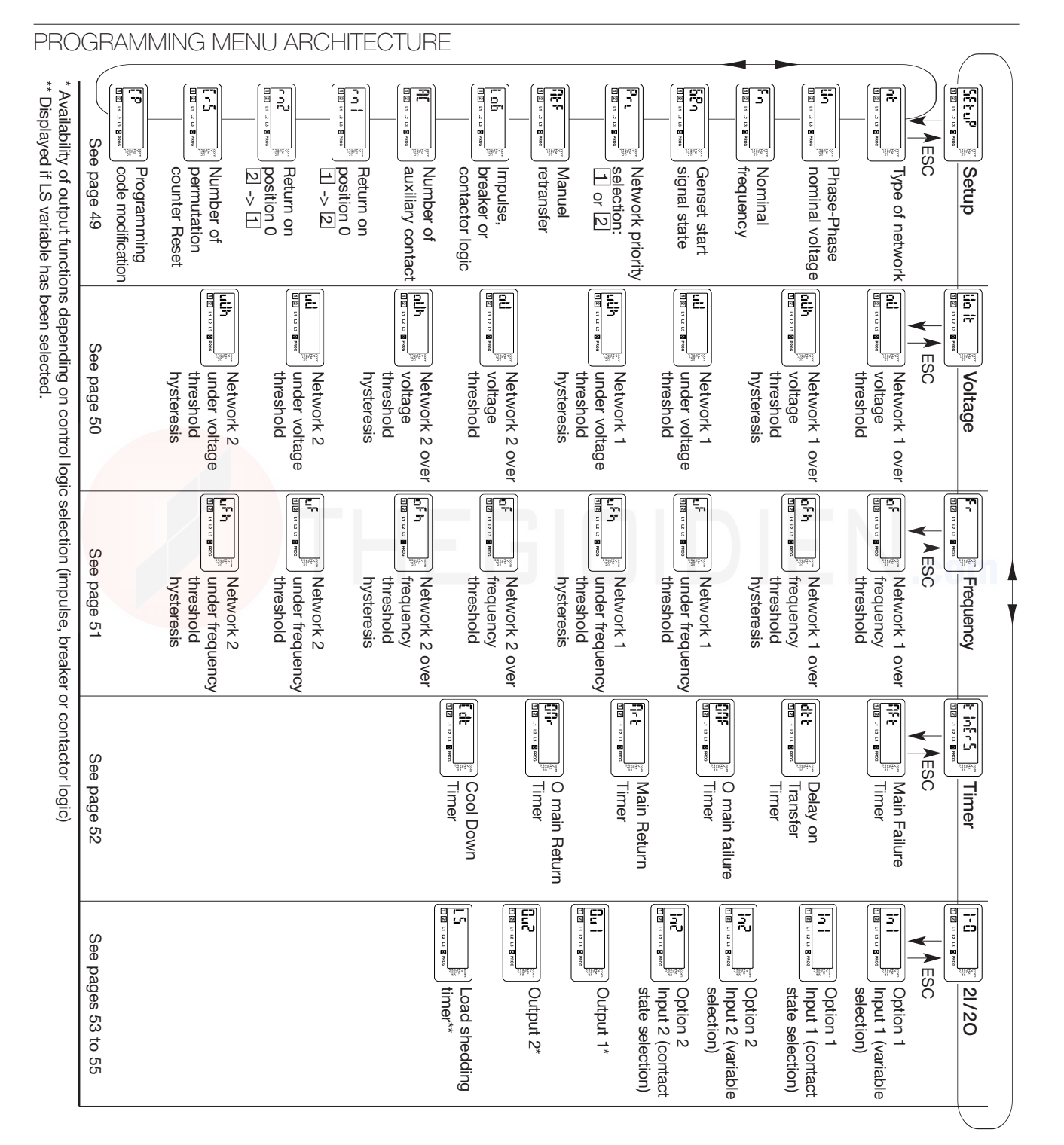

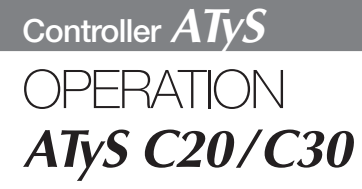

Presentation Operational modes

Programming Operation Visualisation Automatic sequences

# Programming

## PARAMETER MODIFICATION

#### > Example:

Modify network 1 nominal voltage from 400 to 230 V.

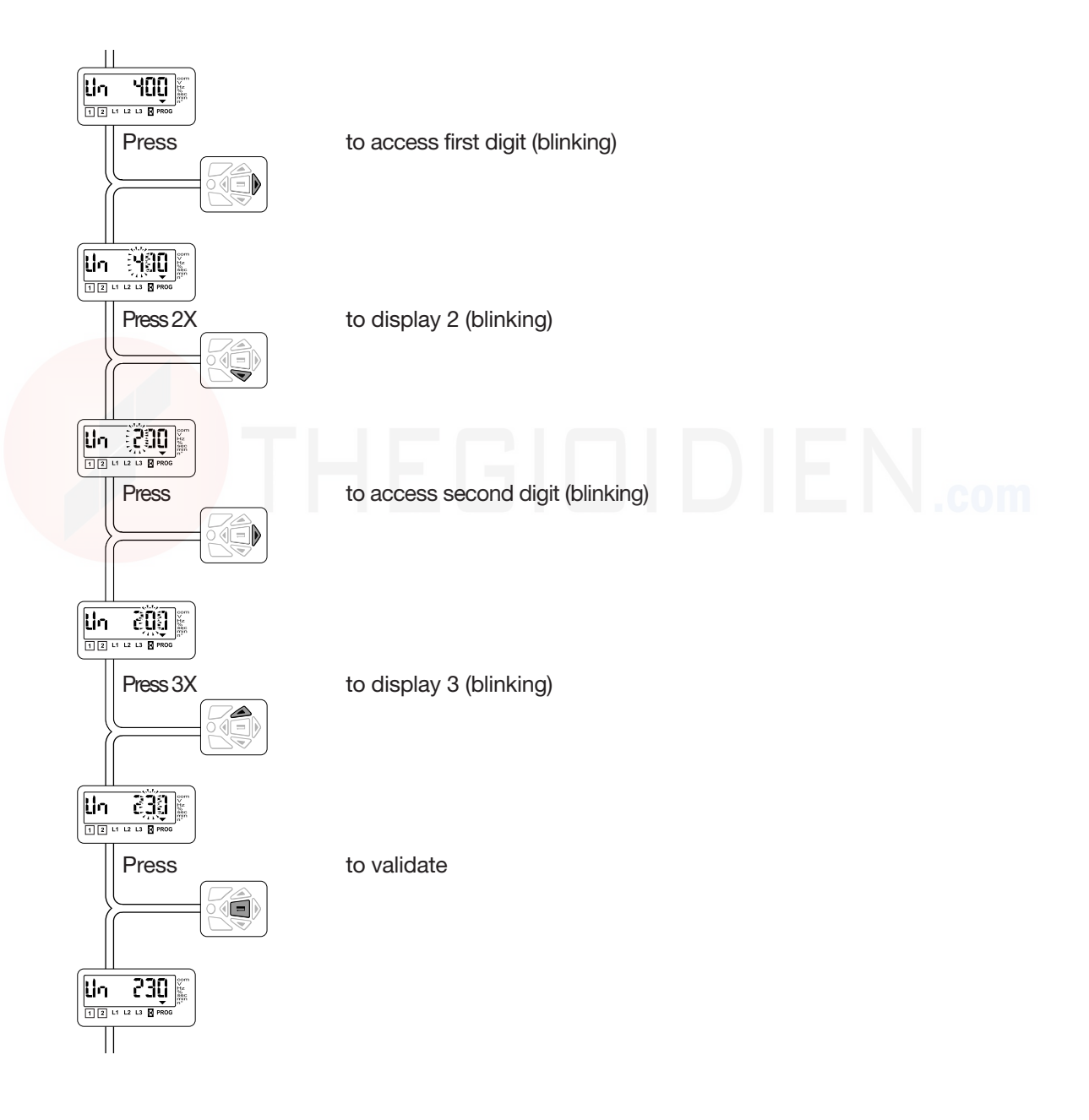

ATI 074 A

# Programming

| PARAME   | TERS CHARA                                | CTERISTICS                                                                                                    |                                          |                   |
|----------|-------------------------------------------|----------------------------------------------------------------------------------------------------|------------------------------------------|-------------------|
| > Menu S |                                           | or and the second second secon |                                          |                   |
| LCD      | Denomination                              | Definition                                                                                                    | Setting<br>range                         | Default<br>values |
|          | Type of<br>network*                       | Number of active conductors of controlled network (refer to annexes)                                                                                                    | 1BL, 2BL,<br>2NBL, 3NBL,<br>4NBL, 41 NBL | 4NBL              |
|          | Network<br>nominal voltage                | Phase-Neutral voltage for 1BL & 41NBL<br>Phase-Phase voltage for others                                                                                                    | from 100 V<br>to 400 V                   | 400 V             |
| Fn       | Network<br>nominal<br>frequency           | Network nominal frequency                                                                                                    | 50 Hz or 60 Hz                           | 50 Hz             |
|          | Genset start<br>signal state              | Normally opened or closed                                                                                                    | NO or NC                                 | NO                |
|          | Network priority selection                | Keypad selection (1 or 2)<br>Also possible via external contact using option                                                                                                    | 1 or 2<br>(1 or 2)                       | 1 (1)             |
|          | Manual<br>Retransfer                      | Activation of the feature                                                                                                    | Yes or No                                | No                |
| L 05     | Type of control logic selection           | Impulse, contactor or breaker.<br>It might be necessary for some breakers not to set up<br>OMR and OMF timers to 0 (2 sec. for exemple).                                                                                                    | Imp, con, brE                            | Imp               |
|          | Number of auxiliary contact               | Depending on the number if available auxiliary contacts (switch, contactor, breaker)                                                                                                    | 0, 2, 3                                  | 2                 |
|          | Parameter 1,<br>return in<br>position 0   | Allows to go to position 0 in case of voltage or frequency outage (out if the defined U, f range)                                                                                                    | Yes or No                                | No                |
|          | Parameter 2<br>return in<br>position 0    | Allows to go to position 0 in case of voltage or frequency outage (out if the defined U, f range)                                                                                                    | Yes or No                                | No                |
|          | Number of<br>permutation<br>counter Reset | Allows source 1 -> source 2 automatic sequences counter reset                                                                                                    | Yes or No                                | No                |
|          | Programming<br>code<br>modification       | Possible to change the programming code                                                                                                    | from 0000 to<br>9999                     | 1000              |

\* Refer to annexes.

(1) It might be necessary for some breakers not to set up OMR and OMF timers to 0. (2 sec.)

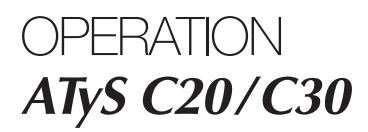

Presentation Operational modes

Programming
 Operation
 Visualisation
 Automatic sequences

# Programming

> Volt Menu

Threshold detection starts from the loss of source or source return sequence.

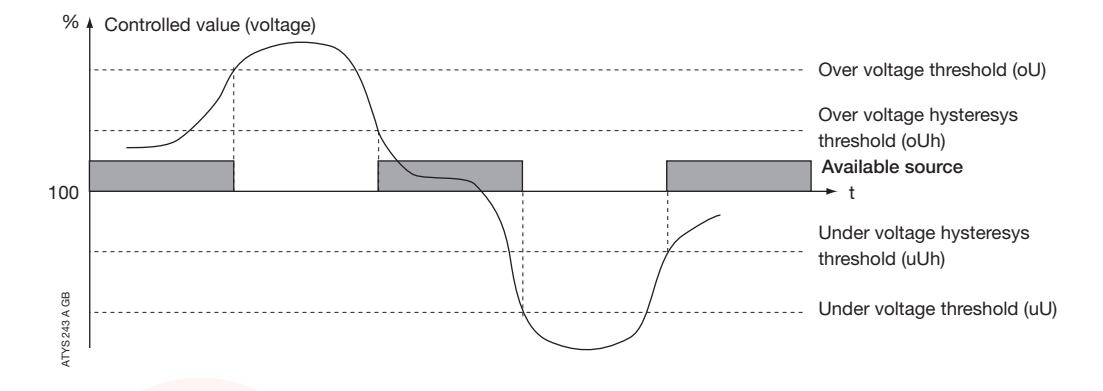

| LCD | Denomination / Definition                    | Setting<br>range            | Default<br>values |
|-----|----------------------------------------------|-----------------------------|-------------------|
|     | Network 1 over voltage threshold             | From 102<br>to 120 %        | 115%              |
|     | Network 1 over voltage threshold hysteresis  | From 101<br>to 119 % (< oU) | 110%              |
|     | Network 1 under voltage threshold            | From 80<br>to 98 %          | 85 %              |
|     | Network 1 under voltage threshold hysteresis | From 81<br>to 99 % (> uO)   | 95 %              |
|     | Network 2 over voltage threshold             | From 102<br>to 120 %        | 115%              |
|     | Network 2 over voltage threshold hysteresis  | From 101<br>to 119 % (< oU) | 110%              |
|     | Network 2 under voltage threshold            | From 80<br>to 98 %          | 85%               |
|     | Network 2 under voltage threshold hysteresis | From 81<br>to 99 % (> uU)   | 95 %              |

Values definition: % of nominal values Hysteresis values range is limited by thresholds values.

# Programming

Fr 12 L1 L2 L3 Ø PROG > Frequency Menu

Threshold detection starts from the loss of source or source return sequence.

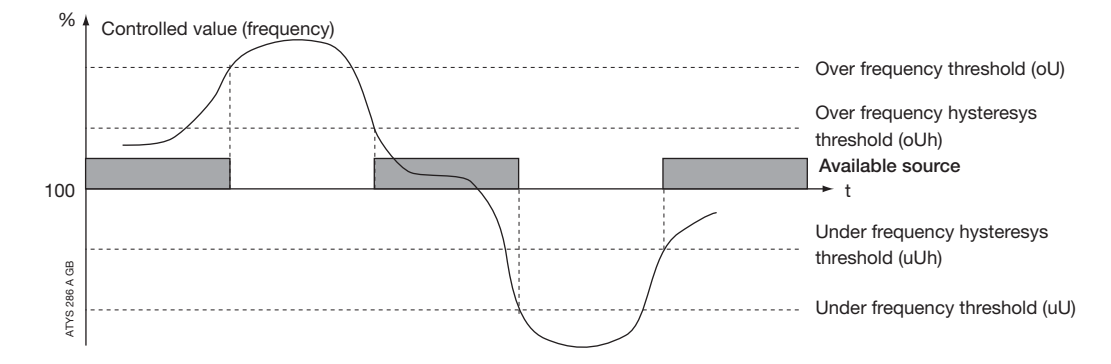

| LCD | Denomination / Definition                      | Setting<br>range                | Default<br>values |
|-----|------------------------------------------------|---------------------------------|-------------------|
|     | Network 1 over frequency threshold             | From 101<br>to 120 %            | 105 %             |
|     | Network 1 over frequency threshold hysteresis  | From 100.5<br>to 119.5 % (< oF) | 103 %             |
|     | Network 1 under frequency threshold            | From 80<br>to 99 %              | 95 %              |
|     | Network 1 under frequency threshold hysteresis | From 80.5<br>to 99.5 % (> uF)   | 97 %              |
|     | Network 2 over frequency threshold             | From 101<br>to 120 %            | 105 %             |
|     | Network 2 over frequency threshold hysteresis  | From 100.5<br>to 119.5 % (< oF) | 103 %             |
|     | Network 2 under frequency threshold            | From 80<br>to 99 %              | 95 %              |
|     | Network 2 under frequency threshold hysteresis | From 80.5<br>to 99.5 % (> uF)   | 97 %              |

Values definition: % of nominal values Hysteresis values range is limited by thresholds values.

ł

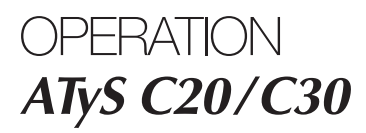

Presentation Operational modes

Programming
 Operation
 Visualisation
 Automatic sequences

# Programming

| > Menu            |                            |                                                                                                    |                  |                   |
|-------------------|----------------------------|----------------------------------------------------------------------------------------------------|------------------|-------------------|
| LCD               | Denomination               | Definition                                                                                                  | Setting<br>range | Default<br>values |
|                   | Main Failure<br>Timer      | Delays priority network failure detection                                                                   | from 0 to 60 s   | 5 s               |
|                   | Delay on<br>transfer Timer | Standby network stability validation before transfer                                                        | from 0 to 60 s   | 5 s               |
|                   | O Main failure<br>Timer    | Rest in O position when transferring from main network to secondary network                                 | from 0 to 20 s   | 0 s               |
|                   | Main return<br>Timer       | Main network stability validation before re-transfer                                                        | from 0 to 30 min | 2 min             |
|                   | O main return<br>Timer     | Rest in O position when re-transferring from standby network to main network                                | from 0 to 20 s   | 0 s               |
| IZ II IZ IZ B MOO | Cool down<br>Timer         | Allows generator cooling down period after load's retransfer from standby source (generator) to Main source | from 0 to 30 min | 4 min             |

SOCOMEC - Réf.: 532 214 C

# Programming

> Inputs/Outputs Menu

12 L1 L2 L3 PROG

Output relays are NO type (construction) and can not be configured as NC.

Input state can be configured: NC or NO.

| LCD | Denomination/Definition | Setting range                                                  | Default values |
|-----|-------------------------|----------------------------------------------------------------|----------------|
|     | Input 1                 | Ft1, Ft2, Ft3, Ft4, Pri, Mtf,/<br>S2A, MAN, CtS, tol, tfl, EJP | 1              |
|     | Input 1state            | NO, NC, /                                                      | NO             |
|     | Input 2                 | Ft1, Ft2, Ft3, Ft4, Pri, Mtf,/<br>S2A, MAN, CtS, tol, tfl, EJP | /              |
|     | Input 2 state           | NO, NC, /                                                      | NO             |
|     | Output 1                | S1A, S2A, LS, /                                                | /              |
|     | Output 2                | S1A, S2A, LS, /                                                | /              |
|     |                         |                                                                |                |

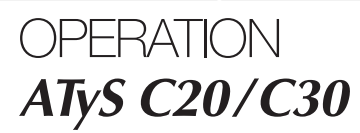

Presentation Operational modes

Programming Operation Visualisation Automatic sequences

# Programming

> Inputs/Outputs Menu Inputs

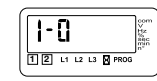

| Variable           | Description                                                                                                    |
|--------------------|----------------------------------------------------------------------------------------------------|
| Ft1                | Fault input 1. The fault led is blinking as soon as the input is active and Ft1 is displayed on LCD. Reset when the input is de-activated                                                                                                    |
| Ft2                | Fault input 2. The fault led is blinking as soon as the input is active and Ft2 is displayed on LCD. Reset when the input is de-activated                                                                                                    |
| Ft3                | Fault input 3. The fault led is blinking as soon as the input is active and Ft3 is displayed on LCD.<br>The transfer switch is immediately driven in 0 position (only in contactor mode).<br>Keypad action (Validation) necessary to Reset the fault                      |
| Ft4                | Fault input 4. The fault led is blinking as soon as the input is active and Ft4 is displayed on LCD.<br>The transfer switch is immediately driven in 0 position (only in contactor mode).<br>Keypad action (Validation) necessary to Reset the fault                      |
| Pri <sup>(1)</sup> | Priority network selection.<br>Network 1 has priority when input is not activated. Network 2 has priority if input is active                                                                                                    |
| Mtf                | Remote manuel re-transfer. Feature identical to manual retransfer on keypad.<br>Re-transfer from priority network to backup network is allowed from input activation (1 s front).<br>The Mtf variable in the setup menu must be selected (Yes) to allow input recognition |
| S2A                | Information source 2 available (Genset) used instead of voltage/frequency measurement<br>(inhibited when S2A is selected)                                                                                                    |
| Man                | Information transfer system in manual mode<br>All automatic commands (+ test on load) are inhibited as soon as the input is activated                                                                                                    |
| CtS                | Remote transfer control. Possible to initiate transfer from priority source to backup source before DTT ends. If DTT is set to its maximum value (60s), the transfer is initiated as soon as the input is activated (1 s front)                                           |
| tol                | Remote test on load. Started from input activation.<br>Re-transfer is blocked until input de-activation                                                                                                    |
| tfl                | Remote test off load<br>Started from input activation (remote genset start/stop)                                                                                                    |
| EJP                | <ul> <li>2 inputs are automatically affected to EJP</li> <li>input 1 for EJP advice, to start generator</li> <li>input 2 to transfer on emergency source</li> <li>Retransfer is activated when input 2 dissapears</li> </ul>                                              |

# (1) This information is the only considered in case of option configuration. Programming variable Pri is then inhibited.

#### • EJP cycle

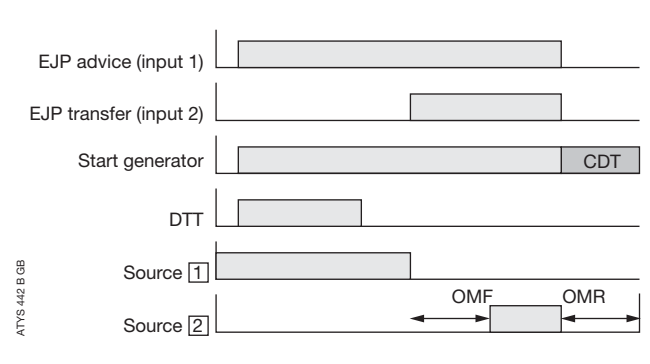

# Programming

> Inputs/Outputs Menu Outputs

| - | 0                |              |                 |                    | 8>±0#86"                 |
|---|------------------|--------------|-----------------|--------------------|--------------------------|
| 2 | ы                | L2           | L3              | PROG               | _                        |
|   | <b>  -</b><br>12 | -[]<br> 2 11 | -[]<br> 2 11 12 | -[]<br> 2 11 12 13 | -0<br> 2 L1 L2 L3 Ø PROG |

| 0 0.10 0.10 |                                                                                                    |
|-------------|----------------------------------------------------------------------------------------------------|
| Variable    | Description                                                                                                    |
| S1A         | Source 1 available.<br>Output activated as soon as source 1 is considered available (similar to front led source 1)                                                                                                    |
| S2A         | Source 2 available.<br>Output activated as soon as source 2 is considered available (similar to front led source 2)                                                                                                    |
| LS          | Load shedding relay. LS timer corresponds to time available to disconnect the shed loads.<br>The relay is activated before permutation on standby network according to LS timer.<br>The relay is de-activated after retransfer on mains network and LS timer countdown |

#### In case of LS function selection, it is required to configure associated LS timer.

| Output | Function        | Default Value      | Setting range |  |
|--------|-----------------|--------------------|---------------|--|
|        |                 | For LS:            | For LS:       |  |
|        | S1A, S2A, LS, / | 0 to 60 s (≤ DTT)* | 3 s           |  |

\* In case of DTT variable configuration below LS, LS will be automatically set to DTT value.

#### • Example: LS configuration (output relay Ou1, 3 seconds):

The load shedding can't be used with the priority network (priority source = source 2). In this case, LS output is not valid.

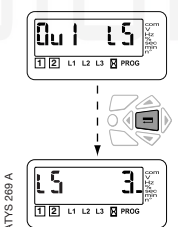

## Load shedding cycle

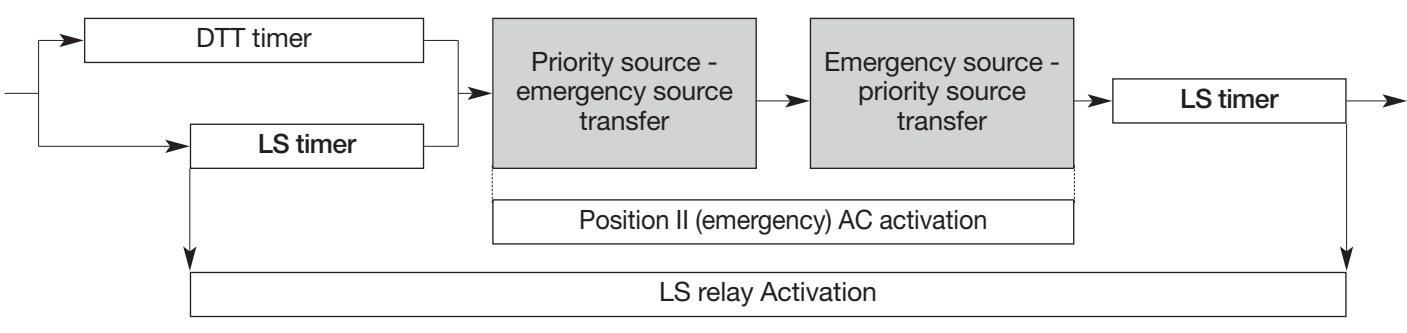

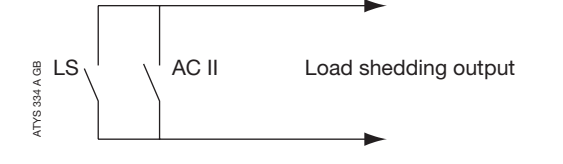

The output is de-activated in case of loss of power. It may then be required to put in parrallel with the load shedding ouptut relay, position 2 auxiliary contact. This would avoid taking back the load in case of loss of emergency source in emergency position.

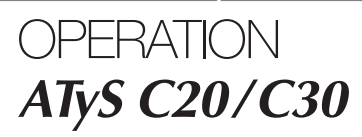

Presentation Operational modes Programming Operation

Visualisation Automatic sequences

# Operation

#### PRESENTATION

This mode allows in manual mode (not padlocked) to start a test off load. In automatic mode, it allows to start a test, on or off load.

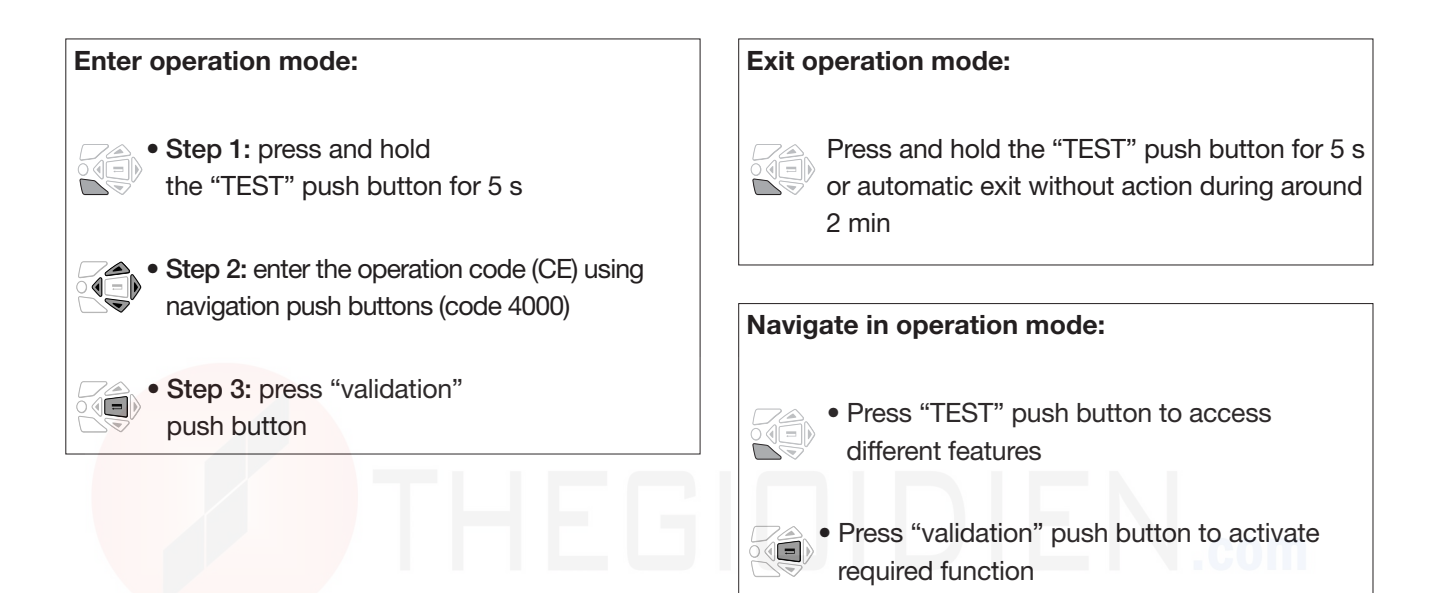

## OPERATION MODE ARCHITECTURE

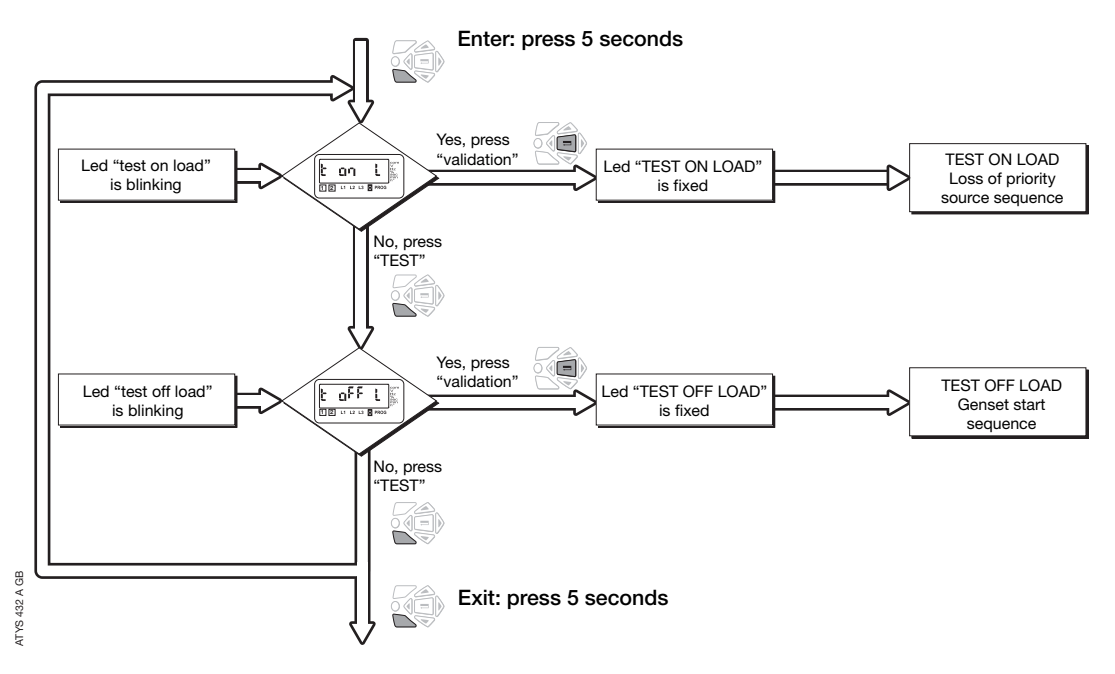

🔳 Validate

# Operation

# TEST OFF LOAD (ACCESSIBLE IN AUT / D MODES)

It can be activated from:

- operation mode
- ATyS D20 interface
- programming input (TFL) if selected.

This test is made for applications where emergency source 2 is typically a genset (priority source must be source 1). This test can be activated, in automatic mode, changeover switch in position 1, source 1 available.

#### > Description

- This mode will start and stop remotely genset operation without load transfer
- The test is not possible during an automatic sequence

#### > Keypad activation

After operation mode access, press mode push button to make the test off load led blinking and validate to start the sequence.

## TEST ON LOAD (ACCESSIBLE IN AUT MODE)

It is activated from:

- operation mode
- ATyS D20 interface
- programming input (TOL) if selected.

#### > Description:

 This test simulates a loss of priority source situation. The sequence generates load transfer from priority source to emergency source after backup source start up operation (in case of genset). The return sequence always keeps manual re transfer feature activated (from priority source availability). All timers are counted down.

#### > Keypad activation

After operation mode access, press mode push button to make test on load led blinking and validate to start a cycle.

The test is only possible in automatic mode, the changeover switch in priority source position, priority source being available.

#### > Keypad or remote operation

Manual retransfer to validate on keypad. In retransfer sequence from emergency source to priority source, the MRT count down is set to 10 seconds (maximum), unless a lower value has been programmed.

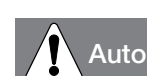

t an l

E

## Automatic cycle keeps priority.

t off L

start Gen

Gen ?

Stop Gen

St 0P522

oFF L

Gen stopped

/es

52.2

#### > Remote activation via specific input

It is also possible to start a test on load remotely with the programming input TOL if selected.

The cycle is started from contacts closure. The re-transfer is initiated from contacts opening.

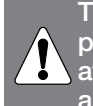

The re-transfer from emergency source to priority source is blocked and only authorized after manuel retransfer validation (keypad activation) or terminals opening.

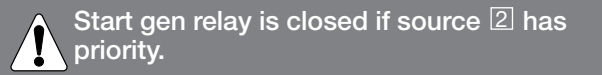

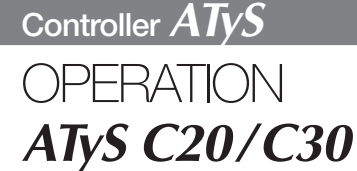

Presentation Operational modes Programming Operation

Visualisation Automatic sequences

# Visualisation

#### PRESENTATION

- This mode allows parameters to be displayed independently from mode b /AUT switch position (if b programmed on input)
- No code required to access parameters visualisation
- Without any action during 5 seconds on the keypad, the LCD displays voltage available on active network. In case of changeover switch on 0 position, priority network voltage is displayed.

Navigation in visualisation mode:

• Press "up" and "bottom" push buttons to access required parameter

Press "left" and "right" push buttons to navigate in the different menus

# THEGIDIDIEN.com

# Visualisation

# VISUALISATION ARCHITECTURE MODE

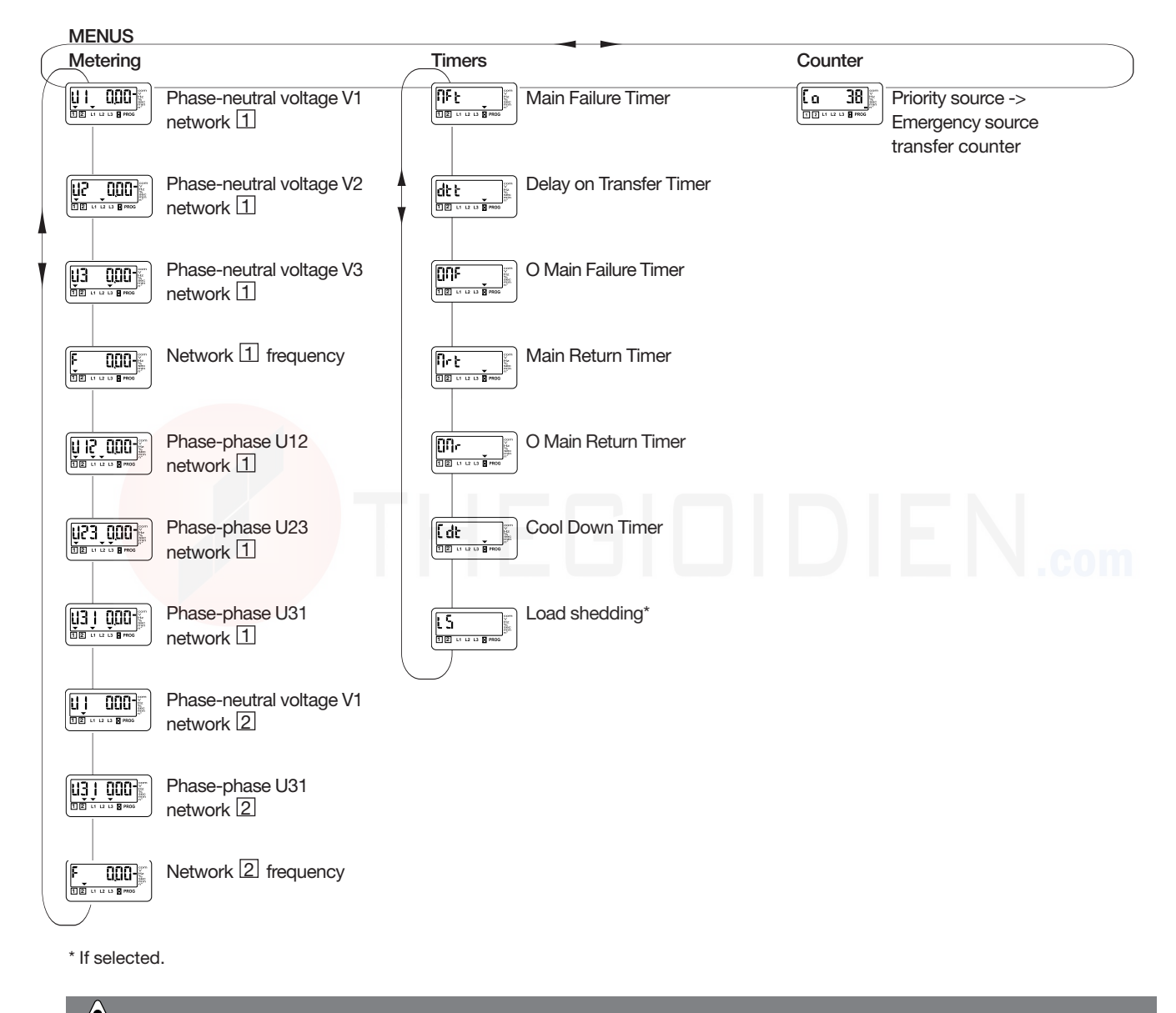

All values indicated might not be available according to programmed network. Refer to annexes.

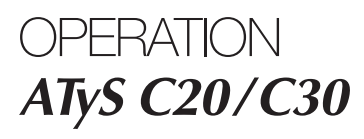

Presentation Operational modes Programming Operation Visualisation Automatic sequences

# Automatic sequences

# MANUAL MODE/AUTOMATIC MODE

#### Manual mode - Automatic mode permutation/power supply reappearance

- As soon as man input desapears (if selected), the automatic mode is active
- Voltages and frequencies are verified to define new stable position of the changeover switch
- The same table can be taken into account after complete power supply loss (the product must be completely discharged to reset = 3 minutes.)
- Refer to timer menus for MFT, MRT or DTT timers definition.
- > New stable position of the changeover switch

| Changeover switch initial position | Sources availability                                                                          | New position                                                                                                    |
|------------------------------------|-----------------------------------------------------------------------------------------------|----------------------------------------------------------------------------------------------------|
| Priority source                    | Priority source available,<br>emergency source available or unavailable                       | Priority source                                                                                                    |
| Priority source                    | Priority source unavailable for MFT time period,<br>emergency source available or unavailable | Emergency source. If emergency source<br>unavailable start emergency source first and wait<br>for DTT timer period before transfer |
| Emergency source                   | Emergency source available,<br>priority source unavailable                                    | Emergency source                                                                                                    |
| Emergency source                   | Emergency source available, priority source available for MRT time period                     | Priority source                                                                                                    |
| Emergency source                   | Emergency source not available, priority source available                                     | Priority source                                                                                                    |
| Position 0                         | Priority source available,<br>emergency source unavailable                                    | Available source to count down MRT before transfer to priority source                                                              |
| Position 0                         | Priority source available,<br>emergency source unavailable                                    | Priority source                                                                                                    |
| Position 0                         | Priority source unavailable,<br>emergency source available                                    | Emergency source                                                                                                    |
| Position 0                         | Priority source unavailable,<br>emergency source unavailable                                  | No action (because no supply).<br>When supply becomes available change to priority<br>source or emergency source                   |

The switch transfers to new stable position as soon as Automatic mode is active.

## LOSS OF PRIORITY SOURCE AUTOMATIC SEQUENCE

This sequence is started as soon as the switch is in automatic mode and in priority position (position I - source  $\square$ ).

- source 1 is available
- transfer switch is in position I
- source 2 is available or unavailable

#### > Available source

Source being within programmed voltage and frequency settings, phases rotation being correct.

#### > Specific feature: remote transfer control

It is possible to transfer from main source to emergency source before DTT finishes up and to allow transfer with CTS option if selected on an unput. DTT is automatically set up to its maximum value as soon as CTS is selected.

# Automatic sequences

#### > Sequence description

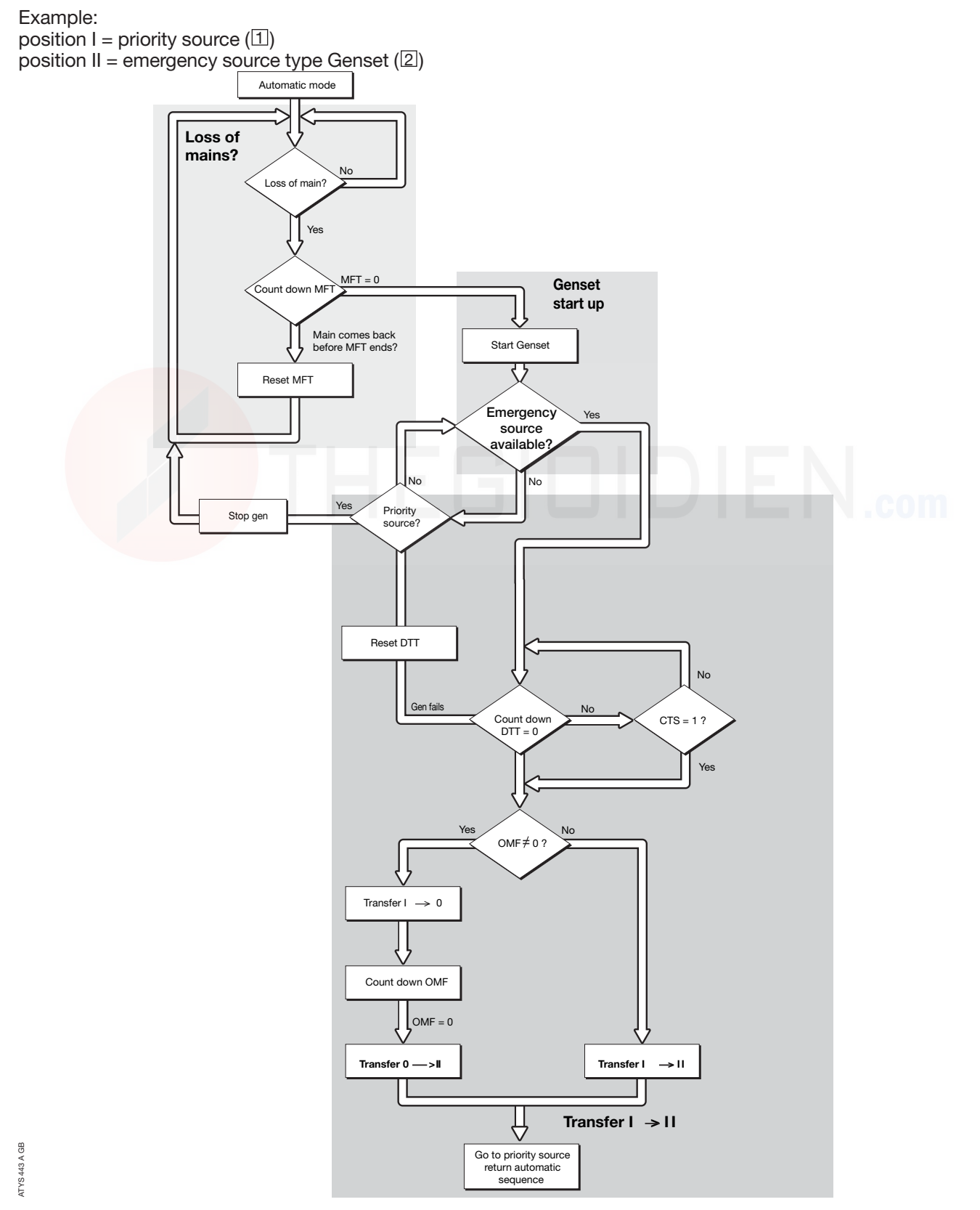

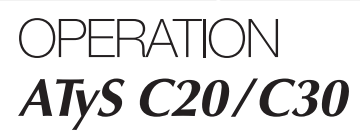

Presentation Operational modes Programming Operation Visualisation Automatic sequences

• the changeover switch is in emergency position (ex:

# Automatic sequences

# **RETURN** TO PRIORITY SOURCE

This sequence is activated as soon as the changeover switch is in automatic mode and in emergency position (position II):

• the priority source 1 is not available

#### > Specific feature: manual re-transfer

- When priority source comes back, it can be required not to automatically retransfer and wait for a more adequate moment.
- It is possible, validating manual retransfer feature (refer to programming), to block the re-transfer.
- It is initiated from:
- validation push button localy or on ATyS D20
- via a programming input if MTF option is selected.

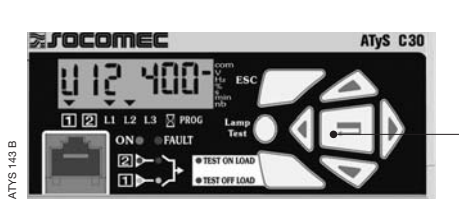

• the emergency source 2 is available.

genset)

Manual retransfer = validation press Or optional input activation, Mtf feature

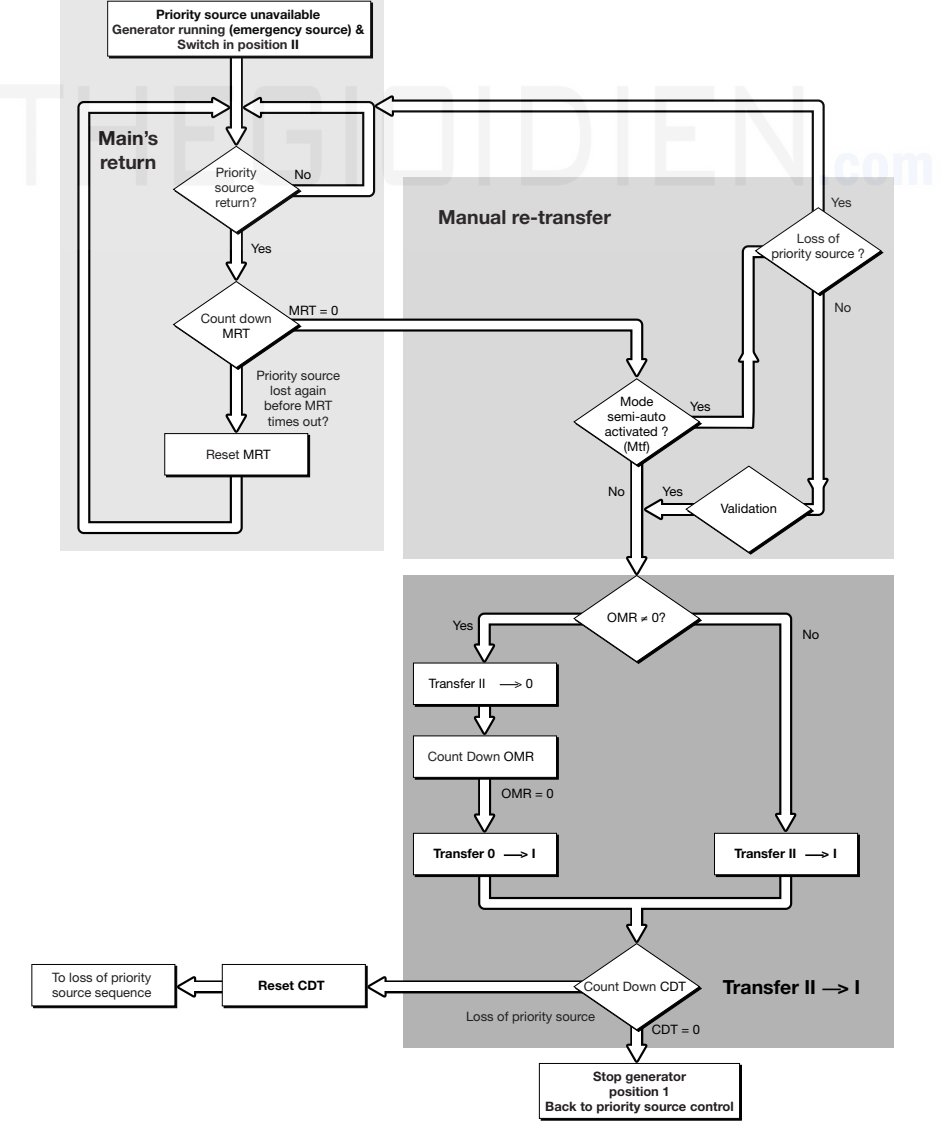

# > Sequence description

ITYS 155 A GB

# Controller ATyS TROUBLESHOOTING GUIDE ATyS C20/C30

| STATE                                                                                | ACTION                                                                                                    |  |  |  |  |
|--------------------------------------------------------------------------------------|----------------------------------------------------------------------------------------------------|--|--|--|--|
| Electrical operation is not operational                                              | <ul> <li>Verify voltage applied on terminals 100 Vac to 440 Vac or 9 Vdc to 30 Vdc for DC version</li> <li>Verify state MAN of input if selected</li> </ul>                                                                                                    |  |  |  |  |
| Product is faulty (fault is active)<br>FT1, FT2, FT3, FT4                            | <ul> <li>Disconnect power supply to try to reset the fault</li> <li>In case of programming inputs FT1 or FT2, verify if external fault is not active (atomatic reset).</li> <li>In case of programming inputs FT3 or FT4, verify if external fault is not active. The fault must be reset or keypad (validation push button)</li> </ul> |  |  |  |  |
| Source available led is never active when available                                  | <ul> <li>Press test lamp to verify led is operational (push 5 seconds)</li> <li>Verify nominal preset values (voltage and frequency)</li> <li>Verify voltage and frequency thresholds</li> <li>Verify phases sequence</li> </ul>                                                                                                    |  |  |  |  |
| The changeover switch does not transfer after loss of main                           | <ul> <li>Verify state MAN of input, if selected</li> <li>Verify emergency source is available (ex: genset is started)</li> <li>Verify voltage applied on terminals</li> </ul>                                                                                                    |  |  |  |  |
| Test on load and off load<br>can not be activated from keypad                        | <ul><li>Verify password to access test (4000)</li><li>Verify state MAN of input, if selected</li></ul>                                                                                                    |  |  |  |  |
| The changeover switch<br>does not re-transfer after main's return                    | <ul> <li>Verify MRT is counted down</li> <li>Verify state MAN of input if selected</li> <li>Verify manual retransfer feature is not active<br/>(press validation to allow retransfer)</li> </ul>                                                                                                    |  |  |  |  |
| Retransfer has been realised but<br>emergency source in still running (did not stop) | <ul> <li>Verfiy CDT is counted down</li> <li>Verify Start Gen output relay command,<br/>terminals 13-14 (disconnect connector if required)</li> </ul>                                                                                                    |  |  |  |  |
| Electrical operation not according to commands                                       | Verify control logic (impulse, breaker or contactor mode)                                                                                                    |  |  |  |  |
| The product is in faulty position                                                    | <ul> <li>Verify the number of AC (auxiliary contacts) in the setup menu. It must be in conformity with the number of AC connected</li> <li>Verify the switch position</li> </ul>                                                                                                    |  |  |  |  |
| Error LCD Err XXXX                                                                   | Send the product back to the manufacturer                                                                                                    |  |  |  |  |

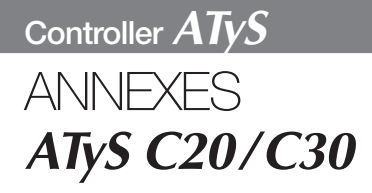

 Networks analysis
 Programming and connections ATyS

# Networks analysis

# TYPES OF NETWORKS

#### > Three phases network with neutral - 4NBL

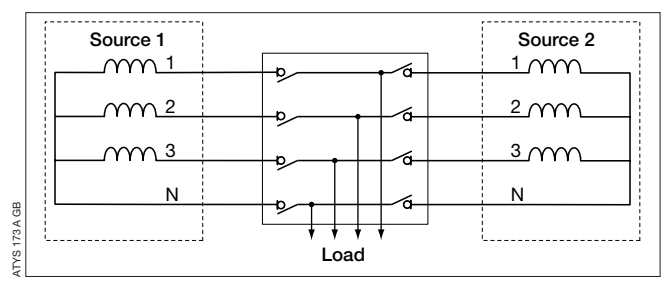

#### > Phase-Phase network without neutral - 2BL

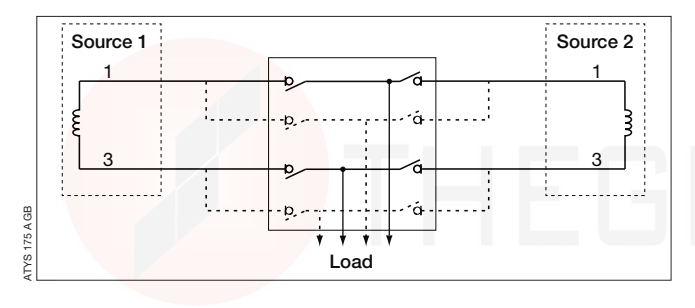

## > Three phases network without neutral - 3NBL

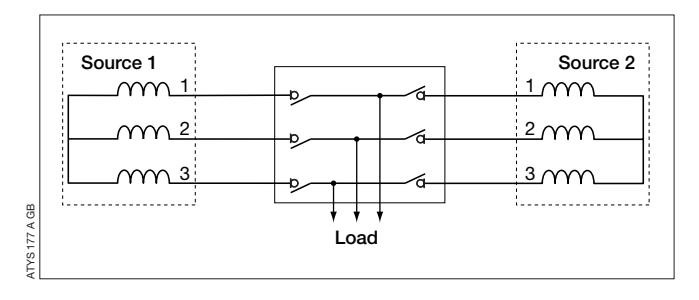

#### > Two phases network (with midpoint) - 2NBL

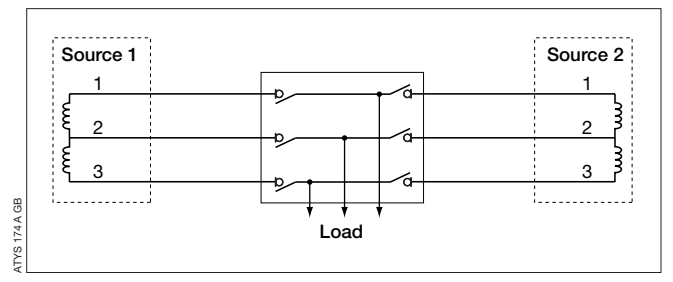

> Single phase network with neutral (phase-neutral) - 1BL\*

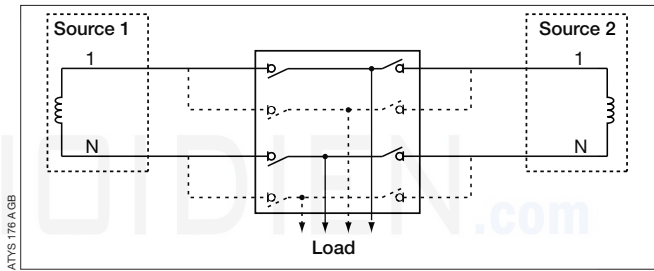

\* to power supply the product, make a strap between 103 (N) and 104 terminals (power supply input 104-106 on source ①).

Three phases network with neutral on source 1
 Single phase network with neutral on source 2 - 41 NBL

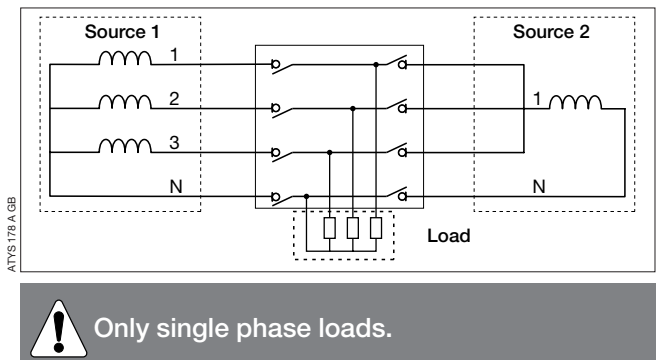

# Programming and connections ATyS C30

ATyS integrates all identified networks in his programm. It is necessary to verify this parameter before use.

# THREE PHASES SENSING ON SOURCE 1 - SINGLE PHASE SENSING ON SOURCE 2

|                                    |          | 3 phases<br>4 wires                                      | 1 phase<br>3 wires                             | 1 phase<br>2 wires | 1 phase<br>1 wire | 3 phases<br>3 wires        | 3 phases                |
|------------------------------------|----------|----------------------------------------------------------|------------------------------------------------|--------------------|-------------------|----------------------------|-------------------------|
| Prog. ATyS                         |          | 4NBL                                                     | 2NBL                                           | 2 BL               | 1BL*              | 3NBL                       | 41NBL                   |
| Source 1<br>(active<br>connectors) |          | 3 N 2                                                    | $\begin{pmatrix} 1 \\ 2 \\ 3 \\ \end{pmatrix}$ | 1<br>3             | 1<br>N            | 3 2                        | 1<br>N<br>3<br>2        |
| Source 2<br>(active<br>connectors) |          | 1<br>3                                                   | 1<br>3                                         | 1<br>3             | 1<br>N            | 1<br>3                     | ∱<br>N                  |
| Sensing<br>parameters<br>available | Source 1 | <mark>U1</mark> 2, U23, U31,<br><mark>U1</mark> , U2, U3 | U12, U23,<br>U31                               | U31                | U1                | U12, U23,<br>U31           | U1, U2, U3              |
|                                    | Source 2 | U31                                                      | U31                                            | U31                | U1                | U31                        | U1                      |
| Controls                           | Source 1 | U12, U23,<br>U31                                         | U12, U23,<br>U31                               | U31                | U1                | U12, U23,<br>U31           | U1, U2, U3              |
|                                    | Source 2 | U31                                                      | U31                                            | U31                | U1                | U31                        | U1                      |
| Example<br>Un = 240 V              | Source 1 | U12 = U23 =<br>U31 = 240 V                               | U31 = 240 V                                    | U31 = 240 V        | U1 = 240 V        | U12 = U23 =<br>U31 = 240 V | U1 = U2 =<br>U3 = 240 V |
|                                    | Source 2 | 240 V                                                    | 240 V                                          | 240 V              | 240 V             | 240 V                      | 240 V                   |

\* to power supply the product, make a strap between 103 (N) and 104 terminals (input power supply 104-106 on source 1).

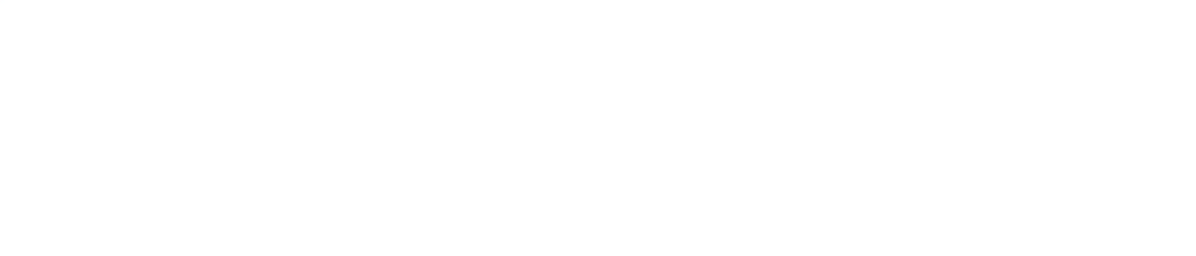

# HEAD OFFICE

#### SOCOMEC GROUP SWITCHING PROTECTION & UPS S.A. capital 10 836 600 € R.C. Strasbourg 548500 149 B

1, Rue de Westhouse - B.P. 10 - F-67235 Benfeld Cedex - FRANCE

# SALES MANAGEMENT DIVISION

# SOCOMEC

95, rue Pierre Grange 94132 Fontenay-sous-Bois Cedex Tél. +33 01 45 14 63 90 Fax +33 01 45 14 63 38

www.socomec.com

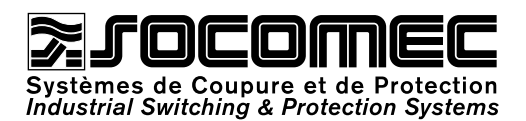